# **Wireless LAN Device Series**

# 802.11n Draft 2.0 Multi-Mode AP

# **ZW-N5310 User's Manual**

Version. 1 (2008.05.14)

#### TABLE OF CONTENTS

| NOTICE                                       |    |
|----------------------------------------------|----|
| PREFACE                                      | 5  |
| CH 1. ZW-5310 INSTALLATION                   | 6  |
| PACKING LIST                                 | 6  |
| CONNECTORS, BUTTONS AND LEDS                 | 6  |
| HARDWARE INSTALLATION                        | 7  |
| CH 2. FIRST TIME CONFIGURATION               | 7  |
| BEFORE START TO CONFIGURE                    | 7  |
| KNOWING THE NETWORK APPLICATION              | 8  |
| SETUP WIZARD                                 |    |
| BASIC SETTINGS                               | 11 |
| ADVANCED SETTINGS                            | 16 |
| CONFIGURING WIRELESS SECURITY                | 19 |
| MAC ACL                                      |    |
| WPS                                          |    |
| OPTIONS EXPLANATIONS                         |    |
| WPS CONFIGURATION STEPS                      |    |
| SITE SURVEY                                  |    |
| CONFIGURING AS WLAN CLIENT ADAPTER           |    |
| QUICK START TO CONFIGURE                     | 25 |
| CH 3. CONFIGURING WDS                        | 27 |
| WDS NETWORK TOPOLOGY                         |    |
| WDS APPLICATION                              |    |
| CH 4. ADVANCED CONFIGURATIONS                |    |
| CONFIGURING LAN TO WAN FIREWALL              |    |
| Port Filtering                               |    |
| IP FILTERING                                 |    |
| MAC FILTERING                                |    |
| NAT (NETWORK ADDRESS TRANSLATION)            |    |
| CONFIGURING PORT FORWARDING (VIRTUAL SERVER) |    |
| CONFIGURING DMZ                              |    |
| Configuring WAN Interface                    |    |
| STATIC IP                                    |    |
| DHCP CLIENT (DYNAMIC IP)                     |    |
| РРРОЕ                                        |    |

| РРТР                    |    |
|-------------------------|----|
| CONFIGURING DHCP SERVER |    |
| STATIC ROUTE SETUP      |    |
| DYNAMIC ROUTE SETUP     |    |
| UPNP                    |    |
| VPN PASS-THROUGH        |    |
| H5. THE MANAGEMENT      | 41 |
| MISCELLANEOUS           | 41 |
| UPLOAD SCRIPT           |    |
| SNMP                    |    |
| DDNS                    |    |
| TIME ZONE               |    |
| QOS / BANDWIDTH SETTING |    |
| System Log Setting      |    |
| PING TEST               |    |
| SAVE/RELOAD SETTINGS    |    |
| Upgrade Firmware        |    |
| PASSWORD SETUP          |    |
| THE INFORMATION         |    |
| SYSTEM INFORMATION      |    |
| WIRELESS INFORMATION    |    |
| ROUTING TABLE           |    |
| PACKET STATICS          |    |
| System Log              |    |
| Logout                  |    |
| LOGOUT                  |    |
| REBOOT                  |    |

# Notice

# FCC Warning

Changes or modifications to this unit not expressly approved by the party responsible for compliance could void the user authority to operate the equipment.

This device complies with Part 15 of the FCC Rules. Operation is subject to the following two conditions : (1) This device may not cause harmful interference, and (2) this device must accept any interference received, including interference that may cause undesired operation.

The user's manual or instruction manual for an intentional or unintentional radiator shall caution the user that changes or modifications not expressly approved by the party responsible for compliance could void the user's authority to operate the equipment.

# FCC Statement

This equipment has been tested and found to comply with the limits for a Class B digital device, pursuant to Part 15 of the FCC Rules. These limits are designed to provide reasonable protection against harmful interference in a residential installation. This equipment generates uses and can radiate radio frequency energy and, if not installed and used in accordance with the instructions, may cause harmful interference to radio communications.

However, there is no guarantee that interference will not occur in a particular installation. If this equipment does cause harmful interference to radio or television reception, which can be determined by turning the equipment off and on, the user is encouraged to try to correct the interference by one or more of the following measures :

- Reorient or relocate the receiving antenna.
- Increase the separation between the equipment and receiver.
- Connect the equipment into an outlet on a circuit different from that to which the receiver is connected.
- Consult the dealer or an experienced radio/TV technician for help.

## FCC RF Radiation Exposure Statement

This equipment complies with FCC radiation exposure limits set forth for an uncontrolled environment. This equipment should be installed and operated with minimum distance 20cm between the radiator & your body. For product available in the USA/Canada market, only channel 1~11 can be operated.

Selection of other channels is not possible. The antenna(s) used for this transmitter must not be co-located or operating in conjunction with any other antenna or transmitter. Shielded interface cables must be used in order to comply with emission limits.

### Channel

The Wireless Channel sets the radio frequency used for communication.

- Access Points use a fixed Channel. You can select the Channel used. This allows you to choose a Channel which provides the least interference and best performance. In the USA and Canada, 11channel are available. If using multiple Access Points, it is better if adjacent Access Points use different Channels to reduce interference.
- In "Infrastructure" mode, Wireless Stations normally scan all Channels, looking for an Access Point. If more than one Access Point can be used, the one with the strongest signal is used. (This can only happen within an ESS.)
- If using "Ad-hoc" mode (no Access Point), all Wireless stations should be set to use the same Channel. However, most Wireless stations will still scan all Channels to see if there is an existing "Ad-hoc" group they can join.

### Note:

This equipment marketed in USA is restricted by firmware to only operate on 2.4GHz channel 1-11, also with UNII band, only band 1 (5.15-5.25G) & band 4 (5.745-5.805G) can be used. In addition, the UNII band 1 (5.15-5.25GHz) can be indoor used only.

### **CE Statement**

ZINWELL, hereby declares that this device is in compliance with the essential requirement and other relevant provisions of the R&TTE Directive 1999/5/EC.

This device will be sold in the following EEA countries : Austria, Italy, Belgium, Liechtenstein, Denmark, Luxembourg, Finland, Netherlands, France, Norway, Germany, Portugal, Greece, Spain, Iceland, Sweden, Ireland, United Kingdom, Cyprus, Czech Republic, Estonia, Hungary, Latvia, Lithuania, Malta, Slovakia, Poland, Slovenia, Bulgaria, Romania.

# Preface

This guide is for the networking professional who installs and manages the Zinwell ZW-5310 product hereafter referred to as the "device". To use this guide, you should have experience working with the TCP/IP configuration and be familiar with the concepts and terminology of wireless local area networks.

# Ch 1. ZW-5310 Installation

# **Packing List**

Before starting the installation of the device, please make sure the package contains the following items :

- ZW-5310 Multi-Mode AP unit \* 1
- Power Adapter \* 1
- RJ-45 Cable \* 1

# **Connectors, Buttons and LEDs**

## **Front Panel**

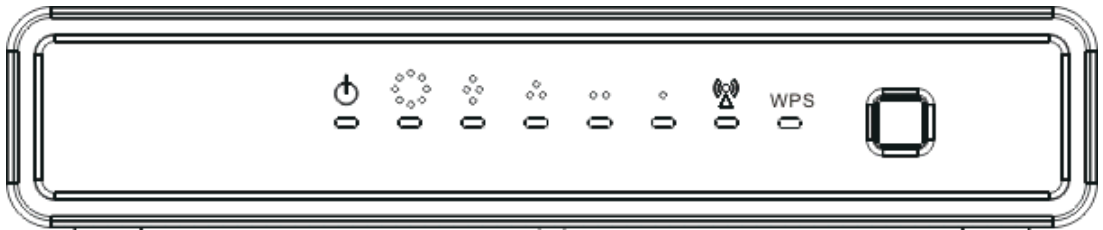

From Left to right:

**Power LED**: Red LED lights when power on.

- **WAN**: Orange LED lights when the Ethernet port is plugged and flashes when it is transmitting.
- LAN 4/3/2/1: Green LED lights when the respective Ethernet port is plugged and flashes when it is transmitting.

WLAN: Green LED flashes when WLAN is working.

**WPS LED**: Blue LED lights when the WPS button is pushed.

**WPS Button**: Press it to enable PBC (Press Button Communication) for WPS authentication.

## **Back Panel**

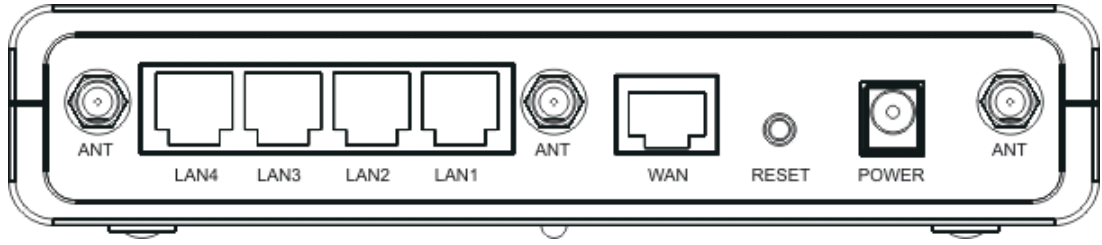

From left to right:

Antenna port 1/2/3: This SMA Reverse allows the user to connect antenna or RF cable. Please connect all three antennas into it.

LAN 4/3/2/1: 4 Ethernet ports for the LAN connection.

**WAN**: Connect the Ethernet port from ISP such as Adsl ITU-R, Cable MODEM.

**Reset Button**: Press Reset button to revert it to factory default.

**DC Jack**: Please supply the power in 12V and 1A.

# **Hardware Installation**

Once you check everything from the package, you can start to install the device. You can use the wall mount hole on the bottom of the device to mount the device on the wall, or just put the device on the desktop. The administrator can refer to the figure below while in the process of constructing your WLAN environment.

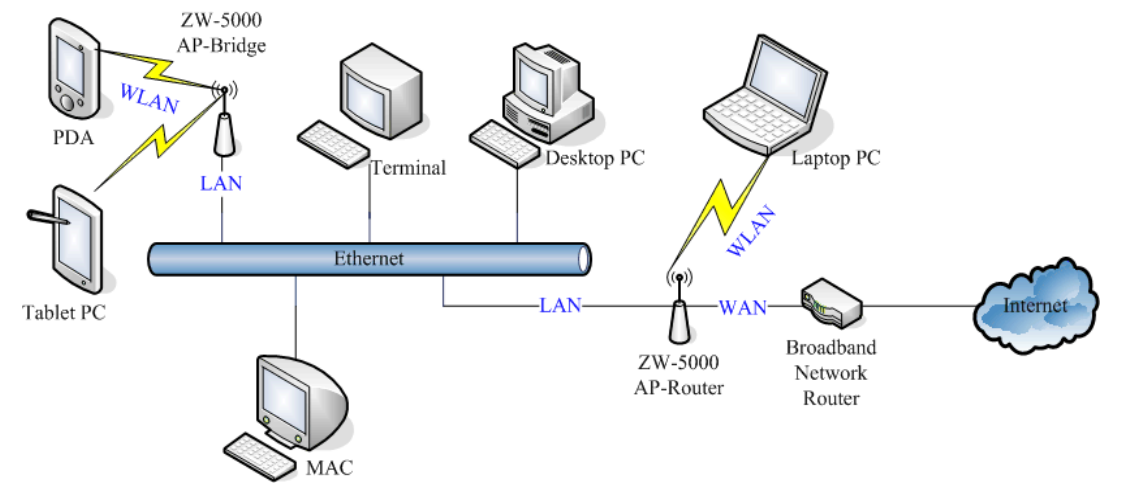

# **Ch 2. First Time Configuration**

# **Before Start to Configure**

The configuration of this device is through web-browser. To access the configuration interfaces, make sure you are using a computer connected to the same network as the device. The default IP address of the device is

192.168.1.254, and the subnet-mask is 255.255.255.0. We Recommend to login with username: **root** and password: **root** for the first time configuration.

Please note that the DHCP server inside the device is default to up and running. Do not have multiple DHCP servers in your network environment, otherwise it will cause abnormal situation.

# **Knowing the Network Application**

The device can act as the following roles, and it supports WDS (Wireless Distribution System) function.

- Access Point
- WDS mode
- Bridge/Router
- WISP
- AP Client

The device provides 3 different operation modes and the wireless radio of device can act as AP/Client/WDS. The operation mode is about the communication mechanism between the wired Ethernet NIC and wireless NIC. Following are the types of operation mode.

### Router

The wired Ethernet (WAN) port is used to connect with ADSL/Cable modem and the wireless NIC is used for your private WLAN. The other wired Ethernet (LAN) port bridges to the private WLAN. The NAT is existed between WAN and WLAN/LAN and all the wireless and wired clients share the same public IP address through the WAN port to ISP. The default IP configuration for WAN port is static IP. You can access the web server of device through the default WAN IP address 172.1.1.1 and modify the setting base on your ISP requirement.

### Bridge

The WAN port will bridge to the other 4 LAN ports. Once the mode is selected, all the WAN related functions will be disabled.

WISP (Wireless ISP)

This mode can let you access the AP of your wireless ISP and share the same public IP address from your ISP to the PCs connecting with both the wired Ethernet ports of the device. When setup as this mode, the wireless radio will be client mode connecting to the AP of your ISP as the WAN connection and then you can configure the WAN IP configuration to meet your WISP requirement.

The wireless radio of the device acts as the following roles.

## AP (Access Point)

The wireless radio of device serves as communications "hub" for wireless clients and provides a connection to a wired LAN.

# **AP Client**

This mode enables the establishment of connection with the other AP using infrastructure/Ad-hoc networking types. With bridge operation mode, you can directly connect one of the wired Ethernet port to your PC and the device becomes a wireless adapter. And with WISP operation mode, you can connect one of the wired Ethernet port to a hub/switch and all the PCs connecting with hub/switch can share the same public IP address from your ISP.

## WDS (Wireless Distribution System)

This mode combines up to 8 AP to a single wireless network; the device forwards the packets to another AP with WDS function. When this mode is selected, all the wireless clients can't survey and connect to the device. The device only allows the WDS connection.

## WDS+AP

This mode combines WDS plus AP modes, and it not only allows WDS connections but also the wireless clients can survey and connect to the device.

|        | Bridge | Router | WISP |
|--------|--------|--------|------|
| AP     | V      | V      | x    |
| WDS    | V      | V      | Х    |
| Client | V      | Х      | V    |

The following table shows the supporting combination of operation and wireless radio modes.

| AP+WDS | V | V | Х |  |
|--------|---|---|---|--|
|--------|---|---|---|--|

DEV 1 Internet LAN 192.168.2.254/2 LAN 192.168.2.254/2 WAN PPPoE connection Wireless Channel : 11 / SSID : DEV 1 MAC Address of WLAN (BSSID) 000000042728 abled ( IP Pool 192,168,2,1~253) A T DEV 4 LAN 192.168.3.1/24 WAN Dyr amic IP a ((ק)) DEV 2 ol 192.168.3.2~254) DHCF ( **IP**) LAN 192.168.2.202/24 Wir s Channel : 11 / SSID : DEV 2 MAC Address of WLAN (BSSID) 000000042692 DEV 3 LAN 192, 168, 2, 203/24 Channel : 5 SSID : DEV 3 DEV 5 LAN 192.168.2.205/24

Hereafter are some topologies of network application for your reference.

# **Setup Wizard**

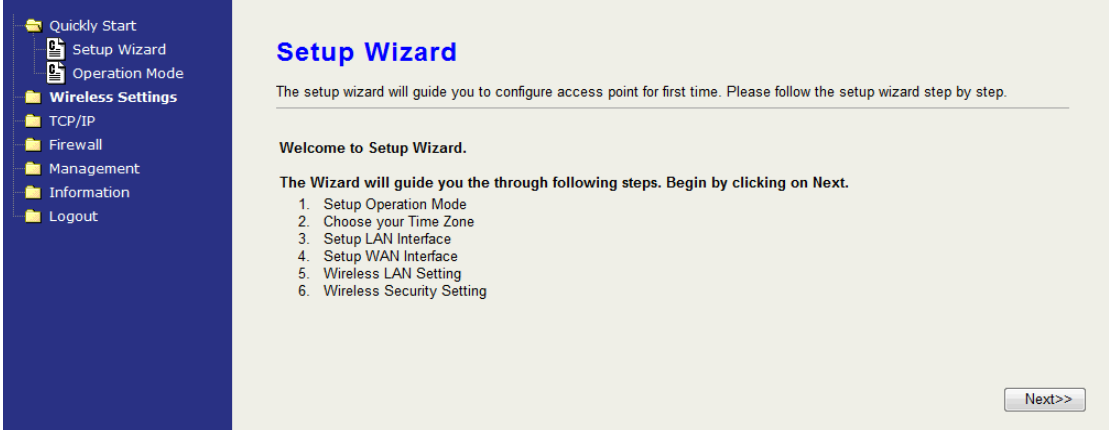

When you login the device at the first time, please click the Setup Wizard for configuration. Just follow the instruction of the web page and input every field. It will take you through the settings. However, if you are not familiar with some terms of WLAN, you may want to read the following section for the details of each setting.

- 0. Welcome—click "Next" to continue.
- 1. Operation mode—select one mode among the modes below according to your network environment.

- Router
- Bridge
- Wireless ISP
- 2. Time Zone Setting—input the Internet time setting. This device will update time from NTP server.
  - Time Zone: select your time zone.
  - NTP Update Interval: select the time interval between every update attempt.
  - NTP Server 1: input your favorite NTP server.
  - NTP Server 2: input the backup NTP server.
- 3. LAN Interface Setup
- IP Address: assign an IP Address for the device.
- Subnet Mask: enter the subnet mask.
- 4. WAN Interface Setup
- Static IP, DHCP, PPPoE, PPTP: Select one for your WAN type. Enter the necessary information for each type.
- Allow webpage from WAN: Click to allow login the web configuration from WAN.
- 5. Wireless Basic settings—setup the information including Band, Operation mode, SSID and Channel.
- 6. Wireless Security Setup—Setup

Open, Shared, WEP Auto, WPA Personal, WPA2 Personal, WPA/WPA2 Personal

# **Basic Settings**

| Quickly Start | Wireless Basi<br>This page is used to configure<br>may change wireless encrypt<br>AP and client simultaneouly b | c Settings<br>the parameters for wireless LAN clients which<br>on settings as well as wireless network paramet<br>out remember the channel must be as same as t | may connect to your Access Point. Here you<br>ters. Enable repeater mode can let radio act as<br>he connected AP. |
|---------------|----------------------------------------------------------------------------------------------------|----------------------------------------------------------------------------------------------------|----------------------------------------------------------------------------------------------------|
| WPS Settings  | WLAN                                                                                                    | Enable                                                                                                    |                                                                                                    |
| Site Survey   | Band                                                                                                    | 802.11b/g/n Mixed 🔻                                                                                                    |                                                                                                    |
| TCP/IP        | Operation                                                                                                    | AP mode 🔻                                                                                                    |                                                                                                    |
| 📄 Firewall    | BSSID Number                                                                                                    | 4 👻                                                                                                    |                                                                                                    |
| Management    | SSID                                                                                                    | ZW5000-1                                                                                                    | Hide SSID                                                                                                    |
| Information   | SSID2                                                                                                    | ZW5000-2                                                                                                    | Hide SSID2                                                                                                    |
|               | SSID3                                                                                                    | ZW5000-3                                                                                                    | Hide SSID3                                                                                                    |
|               | SSID4                                                                                                    | ZW5000-4                                                                                                    | Hide SSID4                                                                                                    |
|               | Channel                                                                                                    | Channel 5 (2.422GHz)                                                                                                    |                                                                                                    |
|               | HT Channel Bandwidth                                                                                            | 40Mhz  (default:20Mhz)                                                                                                    |                                                                                                    |
|               | HT Extension Channel                                                                                            | below - (default:below)                                                                                                    |                                                                                                    |
|               | Active Client List Apply                                                                                        |                                                                                                    |                                                                                                    |

## WLAN:

Uncheck to disable the wireless interface of device. Default: Checked.

## Band:

Click the dropdown box to select one among 802.11b/g/n Mixed, 802.11b/g Mixed, 802.11a Only, 802.11b Only, 802.11g Only, 802.11n Only, 802.11a/n Mixed modes.

### Operation:

The radio of device supports different modes as following:

1. AP

The radio of device act as an Access Point to serves all wireless clients to join a wireless local network. It's only in AP mode, the BSSID number can be configured to 1, 2, 4 BSSID. When configured to 2 or 4 SSID, the same number of corresponding SSID text fields are opened for setting.

2. Client

Support Infrastructure and Ad-hoc network types to act as a wireless adapter.

3. WDS

WDS stands for Wireless Distribution System, this mode joins to a WDS network which combines up to 8 WDS-AP, only devices with WDS function supported can connect to it, all the wireless clients can't survey and connect the device when the mode is selected.

4. AP+WDS

Support both AP and WDS functions, the wireless clients and

devices with WDS function supported can survey and connect to it.

#### Infrastructure:

This type requires the presence of 802.11 a/b/g/n Draft 2.0 Access Point. All communication is done via the Access Point.

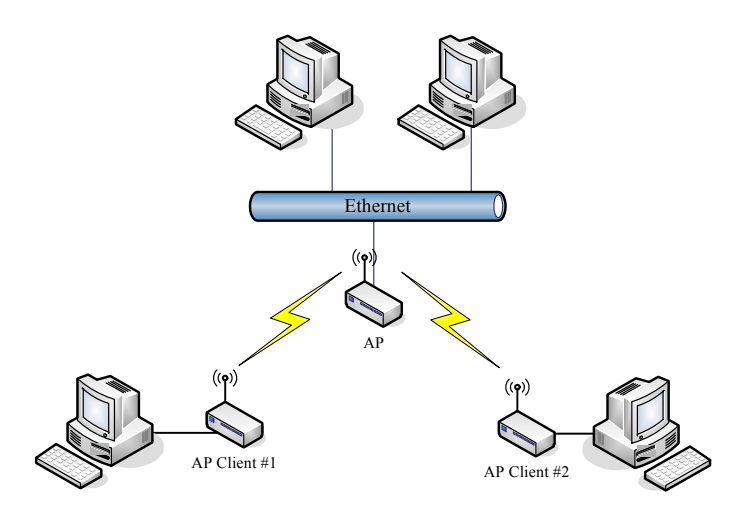

### Ad Hoc:

This type of connection provides a peer-to-peer communication between wireless stations. All the communication is done from Client to Client without any Access Point involved. Ad Hoc networking must use the same SSID and channel for establishing the wireless connection.

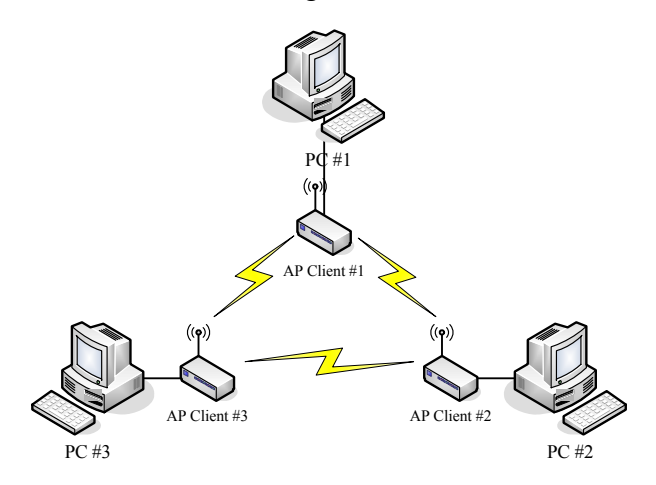

In client mode, the device supports the WISP mode function including Firewall and WAN settings.

### **BSSID Number:**

Click the drop down box to select the SSID number. Select 1, 2 or 4 to decide how many BSSID/ESSID to broadcast. This option is only selectable in AP mode. The default number is 1 which broadcasts only 1 SSID.

### SSID:

The SSID, which is also called ESSID is a unique identifier that wireless networking devices use in order to establish and maintain wireless connectivity. Multiple access point/bridges on a network or sub-network can use the same SSID. SSIDs are case sensitive and can contain up to 32 alphanumeric characters.

#### Hide SSID:

Check to hide SSID. With hidden SSID, the AP can't be scanned and the wireless client must input SSID manually to associate this AP.

#### **Channel Number**

The following table is the available frequencies (in MHz) for the 2.4 GHz radio:

| Channel No. | Frequency | Country Domain                           |
|-------------|-----------|------------------------------------------|
| 1           | 2412      | Americas, EMEA, Japan, and China         |
| 2           | 2417      | Americas, EMEA, Japan, and China         |
| 3           | 2422      | Americas, EMEA, Japan, Israel, and China |
| 4           | 2427      | Americas, EMEA, Japan, Israel, and China |
| 5           | 2432      | Americas, EMEA, Japan, Israel, and China |
| 6           | 2437      | Americas, EMEA, Japan, Israel, and China |
| 7           | 2442      | Americas, EMEA, Japan, Israel, and China |
| 8           | 2447      | Americas, EMEA, Japan, Israel, and China |
| 9           | 2452      | Americas, EMEA, Japan, Israel, and China |
| 10          | 2457      | Americas, EMEA, Japan, and China         |
| 11          | 2462      | Americas, EMEA, Japan, and China         |
| 12          | 2467      | EMEA and Japan                           |
| 13          | 2472      | EMEA and Japan                           |

※ EMEA (Europe, the Middle East and Africa).

The following table is the available frequencies (in MHz) for the 5 GHz radio for US:

| Channel No. | Frequency |
|-------------|-----------|
| 36          | 5180      |
| 40          | 5200      |
| 44          | 5220      |
| 48          | 5240      |
| 149         | 5745      |
| 153         | 5765      |
| 157         | 5785      |
| 161         | 5805      |

### HT Channel Bandwidth:

This option only appears when selecting Band mode in 802.11b/g/n Mixed, 802.11n only, 802.11a/n Mixed. Click the drop down box to choose between 20 MHz or 40MHz. The default value is 20MHz. When

choosing 40MHz, the data rate is doubled.

#### HT Extension Channel: below, above

This option only appears when you select 40MHz as the HT Channel Bandwidth. Select one to decide whether up or down band to expand the bandwidth. When you setup the below or above option, the available channel may change to fit the RF frequency range. For example, the table listed below shows the changes of the available channels.

| Channel No. | 20MHz | 40MHz/below | 40MHz/above |
|-------------|-------|-------------|-------------|
| 1           | Х     | N/A         | Х           |
| 2           | Х     | N/A         | Х           |
| 3           | Х     | N/A         | Х           |
| 4           | Х     | N/A         | Х           |
| 5           | Х     | X           | Х           |
| 6           | Х     | X           | Х           |
| 7           | Х     | Х           | Х           |
| 8           | Х     | X           | N/A         |
| 9           | Х     | X           | N/A         |
| 10          | X     | X           | N/A         |
| 11          | X     | X           | N/A         |

#### **Active Client List**

Show the information of active wireless Stations/Clients that connected to the device. The table below shows the fields of the ACL.

| MAC | AID | TxPackets | TxRate | Power | BW | Expired | RSSI |
|-----|-----|-----------|--------|-------|----|---------|------|
|     |     |           |        | Save  |    |         |      |

**MAC**: The MAC Address of the WLAN Client/Station.

**AID**: Active client ID. This is the sequence number of the current active client on the list.

**TxPackets**: It counts the transmit data packets from this Client/Station. **TxRate**: The current data rate mode of this Client/Station.

- **Power Save**: It shows "Yes" or "No" to indicate whether the Power Save mode of this Client/Station is enabled.
- **BW**: It shows 20 or 40MHz to indicate whether the bandwidth mode of this Client/Station.
- **Expired**: The default expired time is 300 seconds. When this client/station stops transmitting data packets, it starts to countdown. If any data packet transmits, the countdown stops

and the value go back to 300 seconds. When it countdown to zero, this Client/Station will be kicked out from this table.

**RSSI**: It shows the signal strength of this Client/Station in dBm unit.

# **Advanced Settings**

These settings are only for more technically advanced users who have sufficient knowledge about wireless LAN. These settings should not be changed unless you know what effect the changes will have on your device. The default setting is optimized for the normal operation. For specific application, setting configuration will required highly attention to reach optimistic condition.

#### Note :

Any unreasonable value change to default setting will reduce the throughput of the device.

| 🚊 Quickly Start      |                                                |                                |                                                           |
|----------------------|------------------------------------------------|--------------------------------|-----------------------------------------------------------|
| 👈 Wire less Settings | Wireless Advanced Settings                     |                                |                                                           |
| Basic Setting        |                                                |                                | -                                                         |
| 💾 Advanced Setting   | These settings are only for more               | e technically advanced users v | who have a sufficient knowledge about wireless LAN. These |
| Security             | settings should not be changed                 | unless you know what effect    | the changes withave on your Access Point.                 |
|                      |                                                |                                |                                                           |
| wps                  | Beacon Period                                  | 100                            | m s (201023, de fault:100)                                |
| WDS Setting s        | DTIM Period                                    | 1                              | beacon (1255, de fault:1)                                 |
| Site Survey          | RTS Threshold                                  | 2347                           | bytes (02347, default:2347)                               |
| Firewall             | Fragment Threshold                             | 2346                           | bytes (2562346, de fault:2346)                            |
| 💼 Ma na gement       | Tx Power                                       | 100% 🔻 (default:100%)          | )                                                         |
| 📄 In formation       | b/g Protection                                 | Auto 👻                         |                                                           |
| 🛄 Logout             | Block WLAN Relay                               | E nable (default: dis abl      | ed)                                                       |
|                      | No Forwarding Between<br>BSSIDs                | ✓ E nable (default:enable)     |                                                           |
|                      | Overlapping Legacy BSS<br>Condition Protection | 🗹 E nable (default:enabl       | ed)                                                       |
|                      | Short Slot                                     | 🗹 E nable (default:enabl       | ed)                                                       |
|                      | Tx Burst                                       | 🗹 E nable (default:enabl       | ed)                                                       |
|                      | Tx Short Preamble                              | 🔲 E nable (default:disabl      | led)                                                      |
|                      | Packet Aggregation                             | 🔲 E nable (default:disabl      | led)                                                      |
|                      | 802.11h Support                                | 🔲 E nable (default:disabl      | led)                                                      |
|                      | HT Operation Mode                              | Mixed 🔻 (default:              | Mixed)                                                    |
|                      | HT Guard Interval                              | 400ns 🔻 (default:400ns         | ;)                                                        |
|                      | HT TX Aggregate M SDU                          | 🗷 E nable (default:enabl       | ed)                                                       |
|                      | Apply                                          |                                |                                                           |

#### **Beacon Interval**

Beacons are the packets sending by Access point to synchronize the wireless network. The beacon interval is the time interval between beacons sending by this unit in AP or AP+WDS mode. The default and recommended beacon interval is 100 milliseconds.

#### **DTIM Period**

The default value of Delivery Traffic Indication Message is 1 beacon. The DTIM which is in the beacon is to inform clients of the next window for listening to broadcast and multicast messages.

#### **RTS Threshold**

The RTS threshold determines the packet size at which the radio issues a request to send (RTS) before sending the packet. A low RTS Threshold setting can be useful in areas where many client devices are associating with the device, or in areas where the clients are far apart and can detect only the device and not each other. You can enter a setting ranging from 0 to 2347 bytes.

#### **Fragment Threshold**

The fragmentation threshold determines the size at which packets are fragmented (sent as several pieces instead of as one block). Use a low setting in areas where communication is poor or where there is a great deal of radio interference. This function will help you to improve the network performance.

#### Tx Power (RF transmit power)

The default Tx power is 100%. In case of shortening the distance and the coverage of the wireless network, click the drop-down box to select the smaller percentage. The level between each value is 10%.

#### b/g Protection

Default: Auto. You can select the other options including Always On, Always Off. The B/G protection technology is CTS-To-Self. It will try to reserve the throughput for 11g clients from 11b clients connecting to the device as AP mode.

#### Block WLAN Relay (Client Isolation)

The device supports isolation function. If you are building a public Wireless Network, enable this function can provide better security. The device will block packets between wireless clients (relay). All the wireless clients connected to the device can't see each other.

#### No Forwarding Between BSSIDs

The device supports multi-SSID. You can decide whether the clients associated to different SSID on the device can see each other. Enable the option to block it. The Default value is enabled.

#### **Overlapping Legacy BSS Condition Protection**

Default: enabled

Enable it to maintain the legacy support while the device is in 11n mode.

#### Short Slot

Default: enabled. Reduce the waits after the collision time before retransmitting. It will increase the throughput.

#### Tx Burst

Default: enabled. Enable it and the device will try this function when the other associated AP/Client is available.

#### **Tx Short Preamble**

Default: enabled. Only requires disabling it when connecting some old 802.11 b wireless clients.

#### Packet Aggregation

Default: enabled. This is one of 802.11n technique to increase the data throughput.

#### 802.11h Support

Default: enabled. This function provides Dynamic Frequency Selection (DFS) and the transmit power control (TPC) to 802.11a MAC.

#### **HT Operation Mode**

Default: Mixed (Mixed, Green Field).

**Mixed mode**: In this mode the device transmits the packets with preamble compatible legacy (802.11 a/g), so they can be decoded by legacy devices. The device receives and decodes both Mixed Mode packets and legacy packets.

**Green Field mode**: the device transmits HT packets without legacy compatible part. But the device receives and decodes both Green Field and legacy packets.

#### **HT Guard Interval**

Default: 400ns. The 11n device inserts the Guard Interval into the signal. You can choose the interval between 400ns and 800ns. The available data rate modes are changed according to the Guard Interval.

| Guard    | Bandwidth | Available Data Rate Mode (Mbps)                    |
|----------|-----------|----------------------------------------------------|
| Interval |           |                                                    |
| 400ns    | 20MHz     | 144.4/130/115.6/ 86.7/72.2/65/57.8/43.3/28.9/21.7/ |
|          |           | 14.4/7.2                                           |
|          | 40MHz     | 300/270/240/180/150/135/120/90/60/45/30/15         |
| 800ns    | 20MHz     | 130/117/104/78/65/58/52/39/26/19.5/13/6.5          |
|          | 40MHz     | 270/243/216/162/135/                               |
|          |           | 121.5/108/81/54/40.5/27/13.5                       |

### HT TX Aggregation MSDU

Default: enabled. Enable to increase the 11n throughput.

# **Configuring Wireless Security**

This device provides complete wireless security function include WEP, WPA/WPA2 Personal and Enterprise in different mode (see the Security Support Table).

The default security settings of the encryption function are disabled. Choose your preferred security setting depending on what security function you need.

| - 📄 Quickly Start                       | Wireless Sec                                           | curity Setup                                                                                                    |
|-----------------------------------------|--------------------------------------------------------|----------------------------------------------------------------------------------------------------|
| Basic Setting Advanced Setting Security | This page allows you setu<br>unauthorized access to yo | up the wireless security. Turn on WEP or WPA by using Encryption Keys could prevent any<br>rour wireless network. |
| MAC ACL<br>WPS<br>WDS Settings          | SSID1<br>Authentication Mode                           | Open -                                                                                                    |
| Site Survey                             | Encryption Type                                        | None 👻                                                                                                    |
| Firewall                                | SSID2                                                  |                                                                                                    |
| 🗎 Management                            | Authentication Mode                                    | Open -                                                                                                    |
| 💼 Information                           | Encryption Type                                        | None 👻                                                                                                    |
| 🖳 🗋 Logout                              | Energyption Type                                       |                                                                                                    |
|                                         | SSID3                                                  |                                                                                                    |
|                                         | Authentication Mode                                    | Open 👻                                                                                                    |
|                                         | Encryption Type                                        | None -                                                                                                    |
|                                         | SSID4                                                  |                                                                                                    |
|                                         | Authentication Mode                                    | Open 👻                                                                                                    |
|                                         | Encryption Type                                        | None 👻                                                                                                    |
|                                         | Apply                                                  |                                                                                                    |

The available options are showed according to the numbers of the BSSID in the Basic Setting. Each SSID can setup different encryption type. For example, set up 4 BSSID and 4 sets of security shows on this page:

- Authentication Mode: Choose one as the wireless authentication among the following types: Open, Shared, WPA Personal, WPA Enterprise, WPA2 Personal, WPA2 Enterprise, WPA/WPA2 Personal, and WPA/WPA2 Enterprise.
- Encryption Type: Select one for the encryption type. The options vary depending on the Authentication mode. The corresponding options shows below.

| Authentication | Encryption | Key option |
|----------------|------------|------------|
|                | type       |            |

| Open       | None, WEP  | Default Key ID, Key type, Key |
|------------|------------|-------------------------------|
|            |            | content                       |
| Shared/WEP | WEP        | Default Key ID, Key type, Key |
| Auto       |            | content                       |
| WPA/WPA2   | TKIP, AES, | Pass Phrase (832bytes), Hex   |
| Personal   | TKIP/AES   | (64hex)                       |
| WPA/WPA2   | TKIP, AES, | Radius Server                 |
| Enterprise | TKIP/AES   | Network/Address/Port/Key      |
|            |            |                               |

#### **WEP Encryption Setting**

Wired Equivalent Privacy (WEP) is implemented in this device to prevent unauthorized access to your wireless network. The WEP setting must be as same as each client in your wireless network.

# Wireless Security Setup

This page allows you setup the wireless security. Turn on WEP or WPA by using Encryption Keys could prevent any unauthorized access to your wireless network.

| SSID1               |                         |  |
|---------------------|-------------------------|--|
| Authentication Mode | Open 🔹                  |  |
| Encryption Type     | WEP -                   |  |
| Default Key ID      | 1 -                     |  |
| Key1                | ASCII (5 or 13 chars) - |  |
| Key2                | ASCII (5 or 13 chars) - |  |
| Key3                | ASCII (5 or 13 chars) - |  |
| Key4                | ASCII (5 or 13 chars) - |  |
| Apply               |                         |  |

- Authentication Type: Open, Shared and Auto. When choose "Open" or "Shared", all of the clients must select the same authentication to associate this AP. If select "WEP Auto", the clients don't have to use the same "Open" or "Shared" authentication. They can choose any one to authenticate.
- Default Key ID: Select whether the Key ID as the default Key.
- Key 1/2/3/4: Select "ASCII (5 or 13 chars)" or "Hex (10 or 26 Hex)" and then type the key in the text field.
  - 64-bit WEP Encryption : 64-bit WEP keys are as same as the

encryption method of 40-bit WEP. When input 10 hexadecimal digits (0-9, a-f or A-F) or 5 ACSII chars as the key, it is using 64-bit WEP encryption.

128-bit WEP Encryption: 128-bit WEP keys are as same as the encryption method of 104-bit WEP. When input 26 hexadecimal digits (0-9, a-f or A-F) or 10 ACSII chars, it is using 128-bit WEP encryption.

#### WPA Authentication Mode

This device supports six WPA modes including WPA Personal, WPA Enterprise, WPA2 Personal, WPA2 Enterprise and additional WPA/WPA2 Personal and WPA/WPA2 Enterprise. For individual and residential user, it is recommended to select WPA or WPA2 Personal to encrypt the link without additional RADIUS server. This mode requires only an access point and client station that supports WPA-Pre Shared Key. For Enterprise, authentication is achieved via WPA RADIUS Server. You need a RADIUS or other authentication server on the network.

- WPA/WPA2 Personal:
  - Pre-Share Key:

Option: Pass Phrase (8-32bytes), Hex (64hex). This mode requires only an access point and client station that supports WPA-PSK. The WPA-PSK settings include Key Format, Length and Value. They must be as same as each wireless client in your wireless network. When Key format is Passphrase, the key value should have 8-63 ACSII chars. When Key format is Hex, the key value should have 64 hexadecimal digits (0-9, a-f or A-F).

#### • WPA/WPA2 Enterprise (RADIUS):

When WPA Authentication mode is Enterprise (RADIUS), you have to add user accounts and the target device to the RADIUS Server. In the device, you need to specify the Server Network, Server address, Server Port and Server Key of the target RADIUS server.

- Encryption Type: TKIP, AES, TKIP/AES. Select the encryption type. When selecting TKIP/AES, the client can use whether TKIP or AES for the authentication.
- Pre-Authentication Support option: This option only appears when selecting WPA2 or WPA/WPA2 Enterprise as the authentication mode. Enable it to use this function.
- Radius Server Network: WAN, LAN. Select the WAN or LAN

depends on whether the RADIUS server location is.

- Radius Server Address: Input the IP Address of the Radius server.
- Radius Server Port: Input the port of the Radius server. The default port is 1812.
- Radius Server Key: Input the Authentication Key.

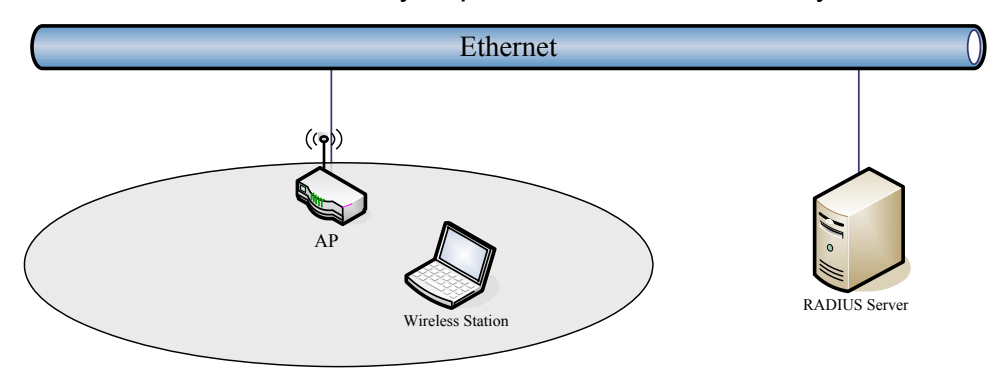

# MAC ACL

This device can setup Access Control List to allow or reject wireless clients. Select "Reject ALL but Allow those on MAC List" or "Allow ALL but Reject those on MAC List" on each SSID and then input the information in the ACL.

| <ul> <li>Quickly Start</li> <li>Wireless Settings</li> <li>Basic Setting</li> <li>Advanced Setting</li> <li>Security</li> <li>MAC ACL</li> </ul> | Wireless Acc<br>If you choose 'Allowed Lit<br>connect to your Access I<br>the Access Point.                          | cess Contr<br>sted', only those clients<br>Point. When 'Deny Liste   | <b>Ol</b><br>whose wireless MAC<br>d'is selected, these v | addresses are ir<br>vireless clients o                                       | the access<br>n the list will | control list will be able to<br>I not be able to connect |
|----------------------------------------------------------------------------------------------------|----------------------------------------------------------------------------------------------------|----------------------------------------------------------------------|-----------------------------------------------------------|------------------------------------------------------------------------------|-------------------------------|----------------------------------------------------------|
| WPS<br>WDS Settings<br>Site Survey<br>TCP/IP<br>Firewall<br>Management<br>Information<br>Logout                                                  | SSID1 MAC Access<br>Policy<br>SSID2 MAC Access<br>Policy<br>SSID3 MAC Access<br>Policy<br>SSID4 MAC Access<br>Policy | Reject All but Allow<br>Allow All but Reject<br>Disabled<br>Disabled | those on MAC List +<br>those on MAC List +                | (default: disabl<br>(default: disabl<br>(default: disabl<br>(default: disabl | ed)<br>ed)<br>ed)             |                                                          |
|                                                                                                    | Enable M/                                                                                                    | AC Address                                                           | Descript                                                  | ion                                                                          | SSID idx                      | Action<br>Change Add                                     |

# WPS

This device supports two kinds of WPS (Wi-Fi Protected Setup), PIN (Personal Identification) and PBC (Push Button Communication).

• Only first SSID applies WPS setup.

• Only applies in AP mode.

### **Options explanations**

**WPS Mode:** As Registrar – add other enrollee to this device. The device supports "As Registrar" mode currently.

## WPS Config Method:

**PIN** – Personal Identification Number: input 8-character code. The PIN code setting must be the same as the enrollee's setting.

**PBC** – Push Button communication: When using the PBC, push the WPS button on the device and then connect the wireless client in 5 seconds.

Add Enrollee PIN Code: The text filed only appears when selecting PIN for WPS Config Method. Input the PIN code for authentication.

| Label           | Description                                       |
|-----------------|---------------------------------------------------|
| WPS Configured  | It could be No and Yes.                           |
|                 | "No": It is not configured yet.                   |
|                 | "Yes": PIN or PBC has been selected to use.       |
| WPS Status      | It could be Unused, Idle, Start WSC Process.      |
|                 | "Unused": It is not enable WPS yet.               |
|                 | "Idle": The WPS is enabled but not active yet.    |
|                 | "Start WSC Process": Click "Start WPS Config"     |
|                 | button and the process                            |
|                 | begin.                                            |
|                 | "Configured": At least one Client connects to the |
|                 | device.                                           |
| SSID            | It shows the supporting ESSID of the current      |
|                 | device.                                           |
| Auth Mode       | It could be Open, WPA Personal or WPA2            |
|                 | Personal. Please open the page "Wireless          |
|                 | settings, Security" to configure the security     |
|                 | options such as authenticate Mode, encryption     |
|                 | type and the pre-Shared key.                      |
| Encryption Type | TKIP, AES, TKIP/AES.                              |

### AP Security Information field explanation:

**Note**: When the WPS is enabled, the authentication mode is left only Open, WPA Personal and WPA2 Personal for configuration.

| Quickly Start                                                    | Wi-Fi Protect                                               | ed Setup                                                        |                                                                |
|------------------------------------------------------------------|-------------------------------------------------------------|-----------------------------------------------------------------|----------------------------------------------------------------|
| Basic Setting                                                    | This page allows you setup t<br>PIN or PBC method if your w | he wireless security more easil<br>ireless device supports WPS. | y by WPS configuration. You can setup the wireless seturity by |
| Advanced Setting Security MAC ACL Site Survey Site Survey TCP/IP | WPS settings<br>WiFi Protected Setup<br>Submit Reset        | 𝓝 Enable (defat                                                 | ult:disabled)                                                  |
| Firewall                                                         | WPS Config                                                  |                                                                 |                                                                |
| Management                                                       | WPS Mode                                                    | as Registrar - add other enr                                    | rollee to this device 👻                                        |
| Information                                                      | WDC Confe Method                                            | DIN Deserved Identification                                     | Musehan                                                        |
| Logout                                                           | WPS Config Method                                           | PIN - Personal Identification                                   | n Number 🔻                                                     |
|                                                                  | Add Enrollee PIN Code                                       |                                                                 |                                                                |
|                                                                  | Start WPS Config                                            |                                                                 |                                                                |
|                                                                  |                                                             |                                                                 |                                                                |
|                                                                  |                                                             | AP Securi                                                       | ty Information                                                 |
|                                                                  |                                                             | WPS Configured                                                  | NA                                                             |
|                                                                  |                                                             | W D Conligueu                                                   |                                                                |
|                                                                  |                                                             | WPS Status                                                      | N/A                                                            |
|                                                                  |                                                             | SSID                                                            | ZW5000-1                                                       |
|                                                                  |                                                             | Auth Mode                                                       | Open                                                           |
|                                                                  |                                                             | Encryption Type                                                 | None                                                           |
|                                                                  |                                                             | ſ                                                               | efresh                                                         |

### WPS Configuration Steps

- 1. Setup the Wireless Security: We recommended you to setup Wireless Security before setting WPS; otherwise it will use no encryption after you setup and start WPS. Please refer to the section of wireless security mentioned in this guide book.
- Enable WPS setting: Check the Enable box and then submit to apply. You can choose either step 3 PIN or step 4 PBC to setup WPS. It only supports the first SSID.
- 3. PIN setup:

Open the WPS page on the configuration tool of the **WLAN Client** (station) and read the Pin Code for WPS. Select the WPS Config Method "PIN- Personal Identification Number" and enter the Pin Code in the text field "Add Enrollee PIN code", and then click the button "Start WPS Config". The WLAN client will get associated in a few seconds.

4. **PBC setup**:

You could toggle PBC through WPS button in the front panel or click the "Start WPS Config" in the WPS setup page.

- WPS button: Press the button for 5 seconds and then press "PBC" option on the configuration tool of the WLAN Client (station). The client will get associated in a few seconds.
- Start WPS Config: Select the option "PBC –Push Button

communication" and then press "PBC" option on the configuration tool of the **WLAN Client (station)**. The client will get associated in a few seconds.

**Note**: If there isn't any WPS setting such as Pin code and PBC in your WLAN client tool, perhaps your WLAN client card doesn't support WPS. You can try to find the latest driver and tool to see if it supports WPS, or just don't use WPS.

# Site Survey

In the Site Survey page, you can scan the SSID in the neighborhood in all modes including AP, Client, WDS, AP+WDS mode. You can see the usage of the Wi-Fi Channel, and then you can setup a different channel for the device accordingly to reduce the overlapping. Please refer to the basic setting section to setup channel. Click "Refresh" to rescan it. In client mode, the Radio button "Select" can be checked to connect. Check the one you want to connect and then click "Connect" to connect.

| <ul> <li>Quickly Start</li> <li>Wireless Settings</li> <li>Basic Setting</li> <li>Advanced Setting</li> <li>Security</li> <li>WDS Settings</li> <li>WDS Settings</li> </ul> |         |                |                   |       |           |          |              |           |           |        |
|----------------------------------------------------------------------------------------------------|---------|----------------|-------------------|-------|-----------|----------|--------------|-----------|-----------|--------|
| TCP/IP                                                                                                    | Channel | SSID           | BSSID             | Band  | Auth Mode | Enc Type | Network Type | RSSI(dbm) | Signal(%) | Select |
| 🗋 Firewall                                                                                                    | 1       | hot            | 00:05:9e:86:63:d1 | b/g   | OPEN      | WEP      | Infra        | -47       | 100       |        |
| - 🔁 Management                                                                                                    | 4       | 802.11bgn-SSID | 10:e0:4c:86:51:19 | b/g/n | OPEN      | NONE     | Infra        | -58       | 81        |        |
| 🖳 🚞 Information                                                                                                    | 11      | ZPD1           | 00:05:9e:8a:d0:95 | b/g   | OPEN      | WEP      | Infra        | -64       | 65        |        |
| - 🗀 Logout                                                                                                    | Refresh | Connect        |                   |       |           |          |              |           |           |        |

# **Configuring as WLAN Client Adapter**

This device can be configured as a wireless Ethernet adapter. In this mode, the device can connect to the other wireless stations (Ad-Hoc network type) or Access Point (Infrastructure network type) and you don't need to install any driver.

# **Quick start to configure**

**Step 1.** In "Basic Settings" page, change the Mode to "Client" mode. And key in the SSID of the AP you want to connect then press "Apply Changes" button to apply the change.

| Quickly Start                                                | Wireless B<br>This page is used to co<br>may change wireless e<br>AP and client simultan | Wireless Basic Settings<br>This page is used to configure the parameters for wireless LAN clients which may connect to your Access Point. Here you<br>may change wireless encryption settings as well as wireless network parameters. Enable repeater mode can let radio act as<br>AP and client simultaneouly but remember the channel must be as same as the connected AP. |         |   |  |  |  |  |
|--------------------------------------------------------------|------------------------------------------------------------------------------------------|----------------------------------------------------------------------------------------------------|---------|---|--|--|--|--|
| WPS<br>WDS Settings<br>Site Survey<br>Firewall<br>Management | WLAN<br>Band<br>Operation<br>Network Type<br>SSID                                        | Enable   802.11b/g Mixed   Client mode   Infrastructure   ZW5000-1                                                                                                    | Hide SS | D |  |  |  |  |
| Logout                                                       | Active Client List                                                                       |                                                                                                    |         |   |  |  |  |  |

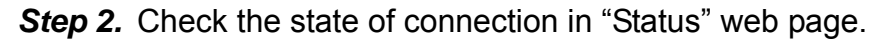

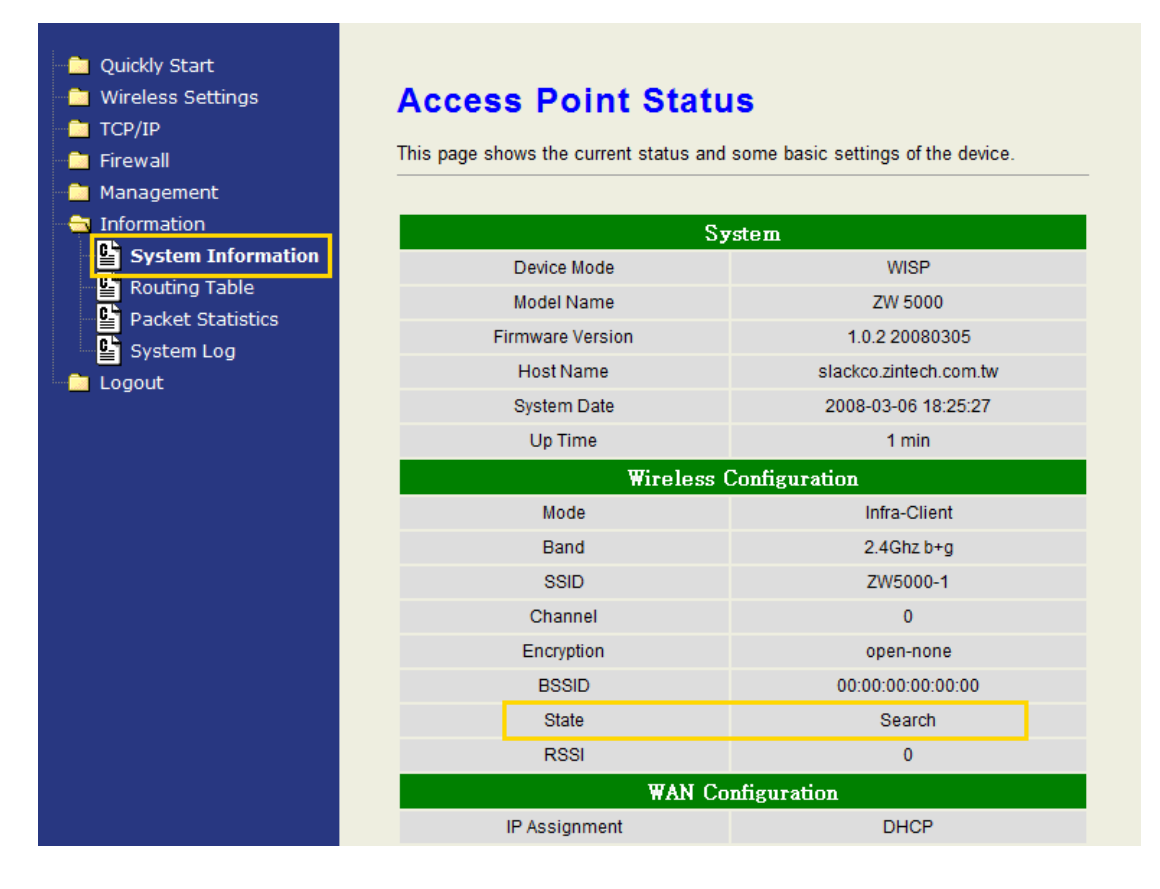

The alternative way to configure as following:

**Step 1.** In "Wireless Site Survey" page, select one of the SSIDs you want to connect and then press "Connect" button to establish the link.

| Vireless Settings Basic Setting Advanced Setting Security MAC ACL | Wireles<br>This page provi<br>manually when | des tool to sca<br>client mode is | Survey<br>In the wireless networ<br>enabled. | k. If any | / Access Poi | nt or IBSS | is found, you co | uld choose to | connect it |        |
|-------------------------------------------------------------------|---------------------------------------------|-----------------------------------|----------------------------------------------|-----------|--------------|------------|------------------|---------------|------------|--------|
| WPS<br>WDS Settings                                               | Channel                                     | SSID                              | BSSID                                        | Band      | Auth Mode    | Enc Type   | Network Type     | RSSI(dbm)     | Signal(%)  | Select |
| Site Survey                                                       | 11                                          | YiChing                           | 00:16:01:98:01:83                            | b/g       | OPEN         | WEP        | Infra            | -92           | 0          |        |
| TCP/IP<br>Firewall<br>Management<br>Information                   | Refresh                                     | Connect                           |                                              |           |              |            |                  |               |            |        |

**Step 2.** If the linking is established successfully. It will show the message "Connect successfully". Then press "OK".

Step 3. Then you can check the linking information in "Status" page.

#### Note :

If the available network requires authentication and data encryption, you need to setup the authentication and encryption before step1 and all the settings must be as same as the Access Point or Station. About the detail authentication and data encryption settings, please refer the security section.

### **Authentication Type**

In client mode, the device also supports two Authentication Types "Open system" and "Shared Key". Although the default setting is "Auto", not every Access Points can support "Auto" mode. If the authentication type on the Access Point is knew by user, we suggest to set the authentication type as same as the Access Point.

## **Data Encryption**

In client mode, the device supports WEP and WPA Personal/Enterprise except WPA2 mixed mode data encryption. About the detail data encryption settings, please refer the security section.

# Ch 3. Configuring WDS

Wireless Distribution System (WDS) uses wireless media to communicate with the other devices, like the Ethernet does. This function allows one or more remote LANs connect with the local LAN. To do this, you must set these devices in the same channel and set MAC address of other devices

you want to communicate with in the WDS AP List and then enable the WDS.

When you decide to use the WDS to extend your WLAN, please refer the following instructions for configuration.

- The bridging devices by WDS must use the same radio channel.
- When the WDS function is enabled, all wireless stations can't connect the device.
- If your network topology has a loop, you need to enable the 802.1d Spanning Tree function.
- You don't need to add all MAC address of devices existed in your network to WDS AP List. WDS AP List only needs to specify the MAC address of devices you need to directly connect to.
- The bandwidth of device is limited, to add more bridging devices will split the more bandwidth to every bridging device.

# WDS network topology

In this section, we will demonstrate the WDS network topologies and WDS AP List configuration. You can setup the four kinds of network topologies: namely bus, star, ring and mesh.

In this case, there are five devices with WDS enabled: WDS1, WDS2, WDS3, WDS4 and WDS5.

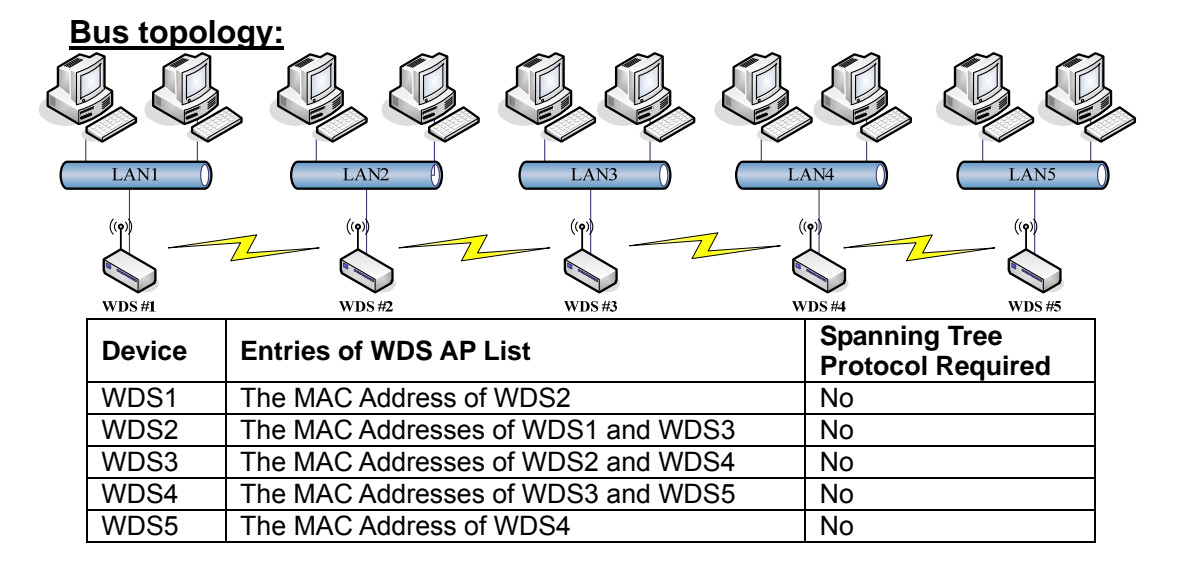

### Star topology:

| (p)<br>WDS #5          |        | ((°))<br>WDS #2 |
|------------------------|--------|-----------------|
| LAN 5<br>(p)<br>WDS #4 | WDS #1 |                 |
| LAN 4                  |        |                 |

| Device | Entries of WDS AP List                         | Spanning Tree<br>Protocol Required |
|--------|------------------------------------------------|------------------------------------|
| WDS1   | The MAC Addresses of WDS2, WDS3, WDS4 and WDS5 | No                                 |
| WDS2   | The MAC Address of WDS1                        | No                                 |
| WDS3   | The MAC Address of WDS1                        | No                                 |
| WDS4   | The MAC Address of WDS1                        | No                                 |
| WDS5   | The MAC Address of WDS1                        | No                                 |

# Ring topology:

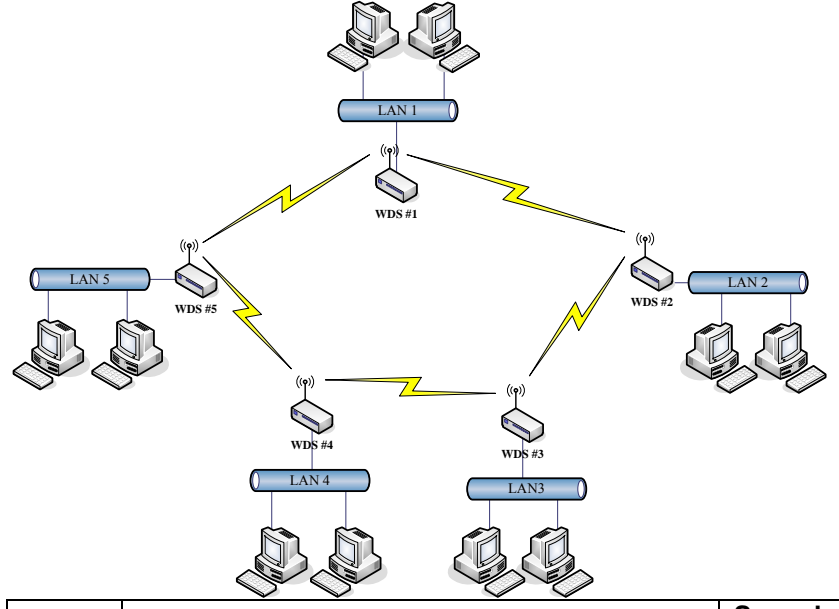

| Device | Entries of WDS AP List             | Spanning Tree<br>Protocol Required |
|--------|------------------------------------|------------------------------------|
| WDS1   | The MAC Addresses of WDS2 and WDS5 | Yes                                |
| WDS2   | The MAC Addresses of WDS1 and WDS3 | Yes                                |
| WDS3   | The MAC Addresses of WDS2 and WDS4 | Yes                                |
| WDS4   | The MAC Addresses of WDS3 and WDS5 | Yes                                |
| WDS5   | The MAC Addresses of WDS4 and WDS1 | Yes                                |

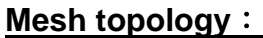

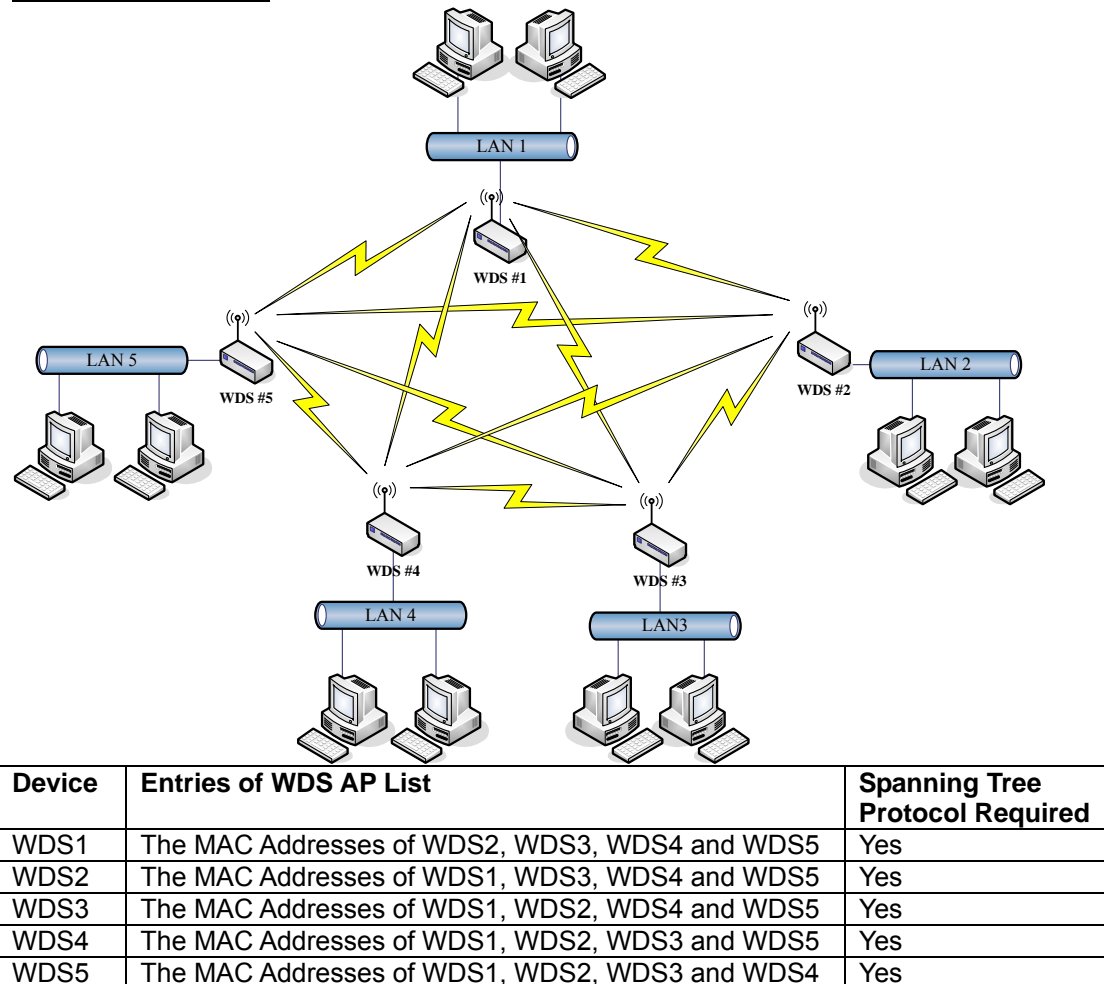

# **WDS** Application

### Peer to Peer connection

WDS-AP can be used to increase the coverage area of another device (Parent WDS-AP). Between the Parent WDS-AP and the WDS-AP, Wireless Stations can move among the coverage areas of both devices. When you decide to use the WDS function to connect another WDS-AP, please refer to the following instructions for configuration.

- In AP mode, enable the WDS function.
- You must set these connected devices with the same radio channel and SSID.
- Choose "WDS+AP" mode.
- Using the bus or star network topology.

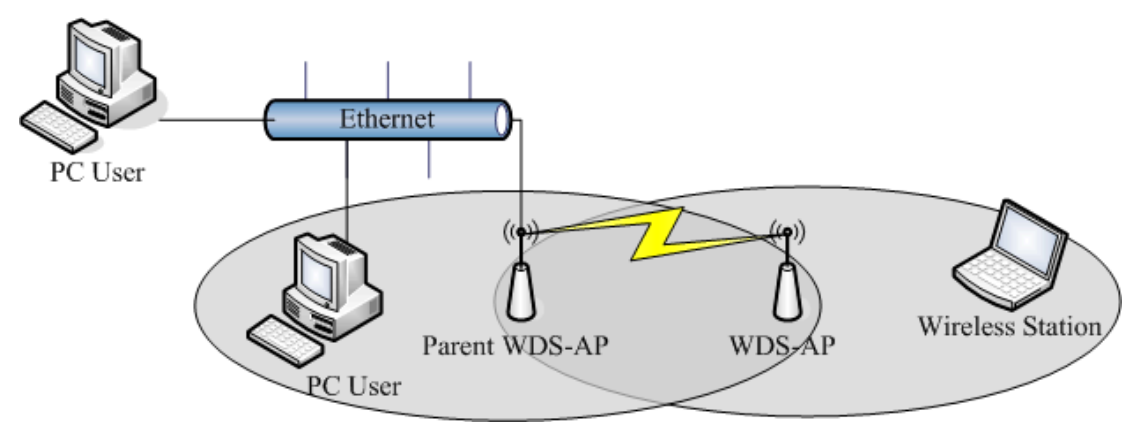

| Description   | Entries of WDS AP List           | Spanning Tree<br>Protocol Required |  |  |
|---------------|----------------------------------|------------------------------------|--|--|
| Parent WDS-AP | The MAC Address of WDS-AP        | Yes                                |  |  |
| WDS-AP        | The MAC Address of Parent WDS-AP | Yes                                |  |  |

#### **Wireless Bridge**

Wireless Bridge can establish a wireless connection between two or more Wired LANs. When you decide to use the WDS as a Wireless Bridge, please refer the following instructions for configuration.

- In AP mode, enable the WDS function.
- You must set these connected devices with the same radio channel, but you may use different SSID.
- Choose "WDS" mode for only wireless backbone extension purpose.
- You can use any network topology, please refer the WDS topology section.

# Ch 4. Advanced Configurations Configuring LAN to WAN Firewall

Filtering function is used to block or permit packets from LAN to WAN. The device supports three kinds of filter Port Filtering, IP Filtering and MAC Filtering. All the entries in current filter table are used to restrict or allow certain types of packets from your local network to through the device. Use of such filters can be helpful in securing or restricting your local network. Denied or Allowed list depends on your IP forwarding default policy in Route page. The IP forwarding default policy is "Accept".

If you want to block some application from LAN to WAN, you can go to the "Firewall" page, then "NAT" and select "Drop" for IP Forwarding Default Policy. Then go to the Port filtering, IP Filtering, MAC Filtering page option to edit the permit list.

| <ul> <li>Quickly Start</li> <li>Wireless Settings</li> <li>TCP/IP</li> <li>Firewall</li> </ul>                            | NAT Settings<br>This page is used to configure the page                                                                | arameters for NAT and Virtual Server Mapping table.                                                  |
|----------------------------------------------------------------------------------------------------|----------------------------------------------------------------------------------------------------|----------------------------------------------------------------------------------------------------|
| NAT<br>Port Filtering<br>Port Filtering<br>MAC Filtering<br>Port Forwarding<br>DMZ<br>Management<br>Information<br>Logout | Network Address Translation<br>Default Policy<br>IPSec Pass Through<br>PPTP Pass Through<br>L2TP Pass Through<br>Apply | <ul> <li>✓ Enable</li> <li>✓ Enable</li> <li>✓ Enable</li> <li>✓ Enable</li> <li>✓ Enable</li> </ul> |

# **Port Filtering**

When you enable the Port Filtering function, you can specify a single port or port ranges in current filter table. If you select "Accept" for the IP forwarding default policy, once the source port of outgoing packets match the port definition or within the port ranges in the table, the firewall will block those packets form LAN to WAN.

If you select "Drop" for the IP forwarding default policy, once the source port of outgoing packets match the port definition or within the port ranges in the table, the firewall will allow those packets form LAN to WAN.

# **IP Filtering**

When you enable the IP Filtering function, you can specify local IP Addresses in current filter table. If you select "Accept" for the IP forwarding default policy, once the source IP address of outgoing packets match the IP address definition in the table, the firewall will block those packets form LAN to WAN.

When you select "Drop" option for default policy, once the source IP address of outgoing packets match the IP address definition in the table, the firewall will allow those packets form LAN to WAN.

# **MAC Filtering**

When you enable the MAC Filtering function, you can specify the MAC Addresses in current filter table. If you select "Accept" for the IP forwarding default policy, once the source MAC Address of outgoing packets match the MAC Address definition in the table, the firewall will block those packets form LAN to WAN.

If you select "Drop" for the IP forwarding default policy, once the source MAC Address of outgoing packets match the MAC Address definition in the table, the firewall will allow those packets form LAN to WAN.

# **NAT (Network Address Translation)**

NAT is the translation between public IP address and private IP address. While NAT is enabled, you can use port forwarding or DMZ option to redirect your common network services. If you want to disable NAT, you can go to Management-Route page to disable it and the functions of DMZ, Port Forwarding will be disabled.

| Quickly Start  Wireless Settings  TCP/IP  Firewall                                                                       | NAT Settings<br>This page is used to configure the pa                                                         | arameters for NAT and Virtual Server Mapping table.                                                  |
|----------------------------------------------------------------------------------------------------|----------------------------------------------------------------------------------------------------|----------------------------------------------------------------------------------------------------|
| MAT<br>Port Filtering<br>MAC Filtering<br>MAC Filtering<br>Port Forwarding<br>DMZ<br>Management<br>Information<br>Logout | Network Address Translation<br>Default Policy<br>IPSec Pass Through<br>PPTP Pass Through<br>L2TP Pass Through | <ul> <li>✓ Enable</li> <li>✓ Enable</li> <li>✓ Enable</li> <li>✓ Enable</li> <li>✓ Enable</li> </ul> |

# **Configuring Port Forwarding (Virtual Server)**

This function allows you to automatically redirect common network services to a specific machine behind the NAT firewall. These settings are only necessary if you wish to host some sort of server like a web server or mail server on the private local network behind the device's NAT firewall.

The most often used port numbers are shown in the following table.

| Services                                  | Port Number |
|-------------------------------------------|-------------|
| ECHO                                      | 7           |
| FTP (File Transfer Protocol)              | 21          |
| Telnet                                    | 23          |
| SMTP (Simple Mail Transfer Protocol)      | 25          |
| DNS (Domain Name System)                  | 53          |
| Finger                                    | 79          |
| HTTP (Hyper Text Transfer Protocol)       | 80          |
| POP3 (Post Protocol)                      | 110         |
| NNTP (Network News Transport Protocol)    | 119         |
| SNMP (Simple Network Management Protocol) | 161         |
| SNMP trap                                 | 162         |
| SIP (Session Initiation Protocol)         | 5060        |
| PPTP (Point-to-Point Tunneling Protocol)  | 1723        |

About the other well-known ports, please search in <u>http://www.iana.org/assignments/port-numbers</u>.

# **Configuring DMZ**

A Demilitarized Zone is used to provide Internet services without sacrificing unauthorized access to its local private network. Typically, the DMZ host contains devices accessible to Internet traffic, such as Web (HTTP) servers, FTP servers, SMTP (e-mail) servers and DNS servers. So that all inbound packets will be redirected to the computer you set. It is

also useful while you run some applications (ex. Internet game) that use uncertain incoming ports.

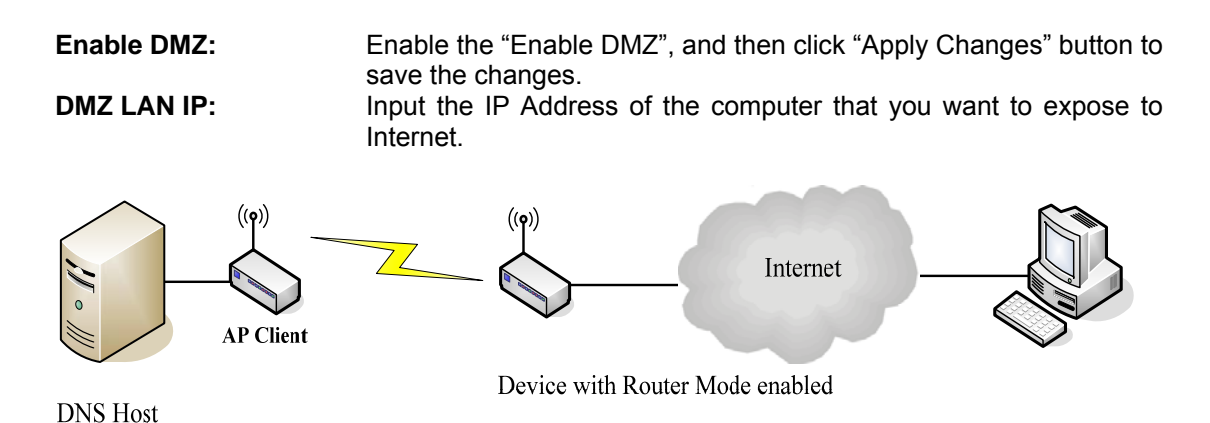

**Configuring WAN Interface** 

The device supports four kinds of IP configuration for WAN interface, including Static IP, DHCP Client, PPPoE and PPTP. You can select one of the WAN Access Types depend on your ISP required. The default WAN Access Type is "Static IP".

| Quickly Start Wireless Settings TCP/IP WAN Interface LAN Interface LAN Interface                                                                                                    | WAN Interface Setup<br>This page is used to configure the parameters for Internet network which connects to the WAN port of your Access Point.<br>Here you may change the access method to Static IP, DHCP Client, PPPoE or PPTP by click the item value of WAN<br>Access type. |                                                                                                    |  |  |  |
|----------------------------------------------------------------------------------------------------|----------------------------------------------------------------------------------------------------|----------------------------------------------------------------------------------------------------|--|--|--|
| - Coute<br>- Coute<br>- Cout | Operation mode: WISP<br>Host Name                                                                                                    | slackco _ zintech.com.tw                                                                                   |  |  |  |
| - Management<br>- Înformation                                                                                                    | WAN Ethernet MAC                                                                                                    | <ul> <li>Original MAC (00:05:9e:81:53:01)</li> <li>Manual Setting 00:00:27:88:81:18 [MAC Clone]</li> </ul> |  |  |  |
| Logout                                                                                                    | WAN Port IP Assignment                                                                                                    | Static IP ○ DHCP ○ PPPoE ○ PPTP                                                                            |  |  |  |
|                                                                                                    | Ping from WAN                                                                                                    | ✓ Allowed                                                                                                  |  |  |  |
|                                                                                                    | MTU                                                                                                    | 1500 bytes                                                                                                 |  |  |  |
|                                                                                                    | IP Address                                                                                                    | 192.168.20.34                                                                                              |  |  |  |
|                                                                                                    | Subnet Mask                                                                                                    | 255.255.255.0 ▼                                                                                            |  |  |  |
|                                                                                                    | Default Gateway                                                                                                    | 192.168.20.1                                                                                               |  |  |  |
|                                                                                                    | Primary DNS Server                                                                                                    | 168.95.1.1                                                                                                 |  |  |  |
|                                                                                                    | Secondary DNS Server                                                                                                    | 168.95.192.1                                                                                               |  |  |  |
|                                                                                                    | Access webpage from WAN                                                                                                    | Allowed                                                                                                    |  |  |  |

# **Static IP**

You can get the IP configuration data of Static-IP from your ISP. You will need to fill the fields of IP address, subnet mask, gateway address, and one of the DNS addresses.

Host Name:Input the host name for the device.IP Address:The Internet Protocol (IP) address of WAN interface

|                             | provided by your ISP or MIS. The address will be your network identifier besides your local network.                                                          |
|-----------------------------|----------------------------------------------------------------------------------------------------|
| Subnet Mask:                | The number used to identify the IP subnet network, indicating whether the IP address can be recognized on the LAN or if it must be reached through a gateway. |
| Default                     | The IP address of Default Gateway provided by your ISP or                                                                                                    |
| Gateway:                    | MIS.                                                                                                    |
|                             | Default Gateway is the intermediate network device that has                                                                                                   |
|                             | knowledge of the network IDs of the other networks in the                                                                                                    |
|                             | wide Area Network, so it can forward the packets to other                                                                                                    |
|                             | gateways until they are delivered to the one connected to                                                                                                    |
| Drimory &                   | The IP addresses of DNS provided by your ISP                                                                                                    |
| Secondary DNS               | DNS (Domain Name Server) is used to man domain names                                                                                                    |
| occontrary Divo.            | to IP addresses DNS maintain central lists of domain                                                                                                    |
|                             | name/IP addresses and map the domain names in your                                                                                                    |
|                             | Internet requests to other servers on the Internet until the                                                                                                  |
|                             | specified web site is found.                                                                                                    |
| Manual Setting              | Clone device MAC address to the specify MAC address                                                                                                    |
| (MAC Clone):                | required by your ISP                                                                                                    |
| MTU size:                   | Input the MTU size according to the requirement of ISP.                                                                                                    |
| Ping from WAN:              | Check to allow ping from WAN                                                                                                    |
| Access webpage<br>from WAN: | Check to allow open the configuration page from WAN.                                                                                                    |

# **DHCP Client (Dynamic IP)**

All IP configuration data besides DNS will obtain from the DHCP server when DHCP-Client WAN Access Type is selected.

| Host Name:                     | Input the host name for the device.                                                                                                    |  |  |
|--------------------------------|----------------------------------------------------------------------------------------------------|--|--|
| MTU size:                      | Input the MTU size according to the requirement of ISP.                                                                                                    |  |  |
| Set DNS server:                | The IP addresses of DNS provided by your ISP.                                                                                                    |  |  |
|                                | DNS (Domain Name Server) is used to map domain<br>names to IP addresses. DNS maintain central lists of<br>domain name/IP addresses and map the domain<br>names in your Internet requests to other servers on<br>the Internet until the specified web site is found. |  |  |
| Manual Setting<br>(MAC Clone): | Clone device MAC address to the specify MAC address required by your ISP                                                                                                    |  |  |
| Ping from WAN:                 | Check to allow ping from WAN.                                                                                                    |  |  |
| Access webpage from WAN:       | Check to allow open the configuration page from WAN.                                                                                                    |  |  |

# PPPoE

When the PPPoE (Point to Point Protocol over Ethernet) WAN Access Type is selected, you must fill the fields of User Name, Password provided by your ISP. The IP configuration will be done when the device successfully authenticates with your ISP.

Host Name: Input the host name for the device. Input the MTU size according to the requirement of ISP. MTU size: **PPPoE User** The account provided by your ISP. Name: **PPPoE** The password for your account. **Password:** Idle The number of inactivity minutes to disconnect from Max Time: ISP. This setting is only available when "Connect on Demand" connection type is selected. MTU Size: Maximum Transmission Unit, 1492 is the default setting; you may need to change the MTU for optimal performance with your specific ISP. Set DNS The IP addresses of DNS provided by your ISP. server: DNS (Domain Name Server) is used to map domain names to IP addresses. DNS maintain central lists of domain name/IP addresses and map the domain names in your Internet requests to other servers on the Internet until the specified web site is found. Manual Clone device MAC address to the specify MAC address Setting (MAC required by your ISP. Clone): Ping from Check to allow ping from WAN WAN: Access Check to allow open the configuration page from WAN. webpage from WAN:

## PPTP

Point to Point Tunneling Protocol (PPTP) is a service that applies to connections in Europe only.

| Host Name   | Input the host name for the device.                                                                                                    |
|-------------|----------------------------------------------------------------------------------------------------|
| IP Address: | The Internet Protocol (IP) address of WAN interface<br>provided by your ISP or MIS. The address will be your<br>network identifier besides your local network. |
| IP Address: | The Internet Protocol (IP) address of WAN interfact<br>provided by your ISP or MIS. The address will be you<br>network identifier besides your local network.  |

| Subnet Mask:                   | The number used to identify the IP subnet network, indicating whether the IP address can be recognized on the LAN or if it must be reached through a gateway.                                                                                                    |
|--------------------------------|----------------------------------------------------------------------------------------------------|
| Server IP Address:             | The IP address of PPTP server.                                                                                                    |
| (Default Gateway)              |                                                                                                    |
| User Name:                     | The account provided by your ISP                                                                                                    |
| Password:                      | The password of your account                                                                                                    |
| MTU Size:                      | Maximum Transmission Unit, 1412 is the default setting, you may need to change the MTU for optimal performance with your specific ISP.                                                                                                    |
| Manually set DNS:              | The IP addresses of DNS provided by your ISP.                                                                                                    |
|                                | DNS (Domain Name Server) is used to map domain<br>names to IP addresses. DNS maintain central lists of<br>domain name/IP addresses and map the domain<br>names in your Internet requests to other servers on<br>the Internet until the specified web site is found. |
| Manual Setting<br>(MAC Clone): | Clone device MAC address to the specify MAC address required by your ISP.                                                                                                    |
| Ping from WAN:                 | Check to allow ping from WAN                                                                                                    |
| Access webpage<br>from WAN:    | Check to allow open the configuration page from WAN.                                                                                                    |

# **Configuring DHCP Server**

- 1. To use the DHCP server inside the device, please make sure there is no other DHCP server already existing in the same network as the device.
- 2. Enable the DHCP Server option and assign the client range of IP addresses as following page.
- 3. When the DHCP server is enabled and also the device router mode is enabled then the default gateway for all the DHCP client hosts will set to the IP address of device.

| DHCP Server            | Check to enable DHCP Server                                      |
|------------------------|------------------------------------------------------------------|
| Assigned IP<br>Address | Input the beginning and the ending IP Address of the DHCP range. |
| Assigned Gateway       | Input the gateway of the Assigned IP Address.                    |
| DHCP IP Lease<br>Time  | Input the lease time for assigned IP Address.                    |
| DHCP Static Map        | Input the reserved IP Address for the certain DHCP clients.      |

# **Static Route Setup**

User can set the routing information let the Router knows what routing is correct also it can not learn automatically through other means.

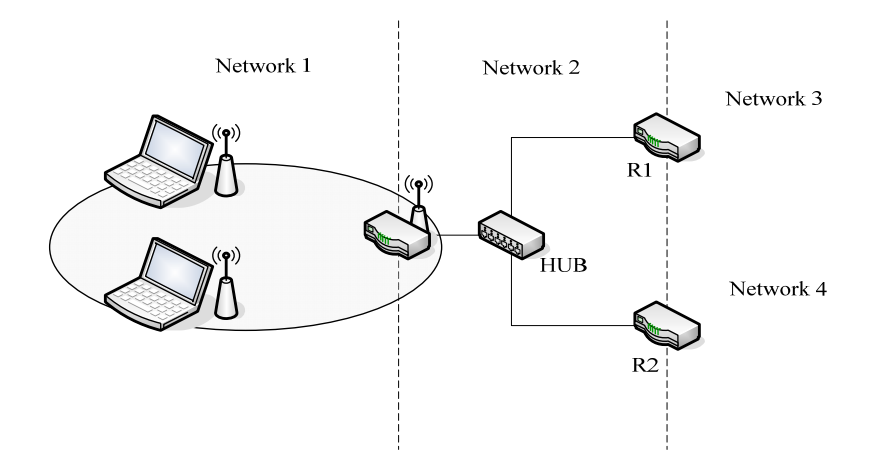

For example, if user wants to link the Network 3 and Network 4 separately from Network 1 that Routing Table configuration as below:

| Wireless Settings TCP/IP         | Route Setting                   |                         |                        |         |            |
|----------------------------------|---------------------------------|-------------------------|------------------------|---------|------------|
| WAN Interface                    | This page is used to setup dyna | mic routing protocol or | r edit static route er | try.    |            |
| LAN Interface     DHCP     Route | Dynamic Route                   |                         |                        |         |            |
|                                  | Enable Dynamic Route            |                         |                        |         |            |
| 📜 Firewall                       | RIP transmit to WAN             | None                    | -                      |         |            |
| Management                       | RIP receive from WAN            | None                    | -                      |         |            |
| Information                      | RIP transmit to LAN             | None                    | -                      |         |            |
| Logout                           | RIP receive from LAN            | None                    | -                      |         |            |
|                                  | Apply<br>Static Route           |                         |                        |         |            |
|                                  | Enable Target                   | Ne                      | tmask                  | Gateway | Action     |
|                                  |                                 | 255.255                 | .255.0 -               |         | Change Add |

- Enable Static Route in Route Setup of TCP/IP page and then enter IP Address of Network 3 
   Subnet Mask and IP Address of Router (R1) in Default Gateway field final click Apply Change button.
- Enter IP Address of Network 4 
   Subnet Mask and IP Address of Router (R2)

   in Default Gateway field final click Apply Change button.
- 3. In Static Route Table there have two routings for Network 3 and Network 4

# **Dynamic Route Setup**

The Dynamic Route utilizes RIP1/2 to transmit and receive the route information with other Routers.

- 1. Enable Dynamic Route and then select RIP 1 
  RIP2 or Both to transmit/receive packets final click Apply Change button.
- 2. Click Show Route Table button to show Dynamic Route Table.
- 3. In Dynamic Routing Table there have two routings for Network 3 and Network 4

# UPNP

| <ul> <li>Quickly Start</li> <li>Wireless Settings</li> <li>TCP/IP</li> <li>WAN Interface</li> </ul> | UPNP Setti<br>This page is used to en | ng<br>nable UPNP and s                                 | show current UPNP ta | ıble.         |          |          |             |
|----------------------------------------------------------------------------------------------------|---------------------------------------|--------------------------------------------------------|----------------------|---------------|----------|----------|-------------|
| LAN Interface                                                                                       | UPNP Internet Gate D                  | UPNP Internet Gate Device: I Enable (default:disabled) |                      |               |          |          |             |
| <ul> <li>Management</li> <li>Information</li> </ul>                                                 | UPNP Map                              | External Port                                          | Internal Client      | Internal Port | Protocol | Duration | Description |
| - Cogout                                                                                            | Refresh                               | External For                                           | internal Cilent      | internal Fort | FIOLOCOI | Duration | Description |

Check to enable the UPNP setting. The UPNP Map will show.

# **VPN Pass-through**

This functionality let the device can Pass-through the VPN packets including PPTP/ L2TP/IPsec VPN Connection.

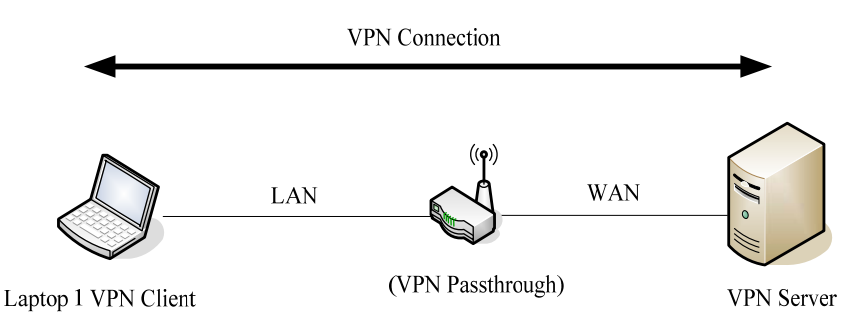

1. Check the kind of VPN Pass-through in NAT Page that you want and then click Apply Changes button.

| - 📄 Quickly Start<br>- 🚞 Wireless Settings<br>- 🚞 TCP/IP<br>- 🝧 Firewall                                                  | NAT Settings<br>This page is used to configure the p                                                                   | arameters for NAT and Virtual Server Mapping table.                                                                    |
|----------------------------------------------------------------------------------------------------|----------------------------------------------------------------------------------------------------|----------------------------------------------------------------------------------------------------|
| NAT<br>Port Filtering<br>Port Filtering<br>MAC Filtering<br>Port Forwarding<br>DMZ<br>Management<br>Information<br>Logout | Network Address Translation<br>Default Policy<br>IPSec Pass Through<br>PPTP Pass Through<br>L2TP Pass Through<br>Apply | <ul> <li>✓ Enable</li> <li>Accept ▼</li> <li>✓ Enable</li> <li>✓ Enable</li> <li>✓ Enable</li> <li>✓ Enable</li> </ul> |

# **CH5.** The Management

#### Miscellaneous

| <ul> <li>Quickly Start</li> <li>Wireless Settings</li> <li>TCP/IP</li> <li>Firewall</li> </ul> | Miscellaneous Sett<br>This page is used to configure the miscel | ings<br>Ianeous settings                                                                                                    |                           |
|------------------------------------------------------------------------------------------------|-----------------------------------------------------------------|----------------------------------------------------------------------------------------------------|---------------------------|
| <ul> <li>Management</li> <li>Miscellaneous</li> <li>Upload Script</li> <li>SNMP</li> </ul>     | Miscellaneous<br>HTTP Port:                                     | 80                                                                                                    | (1-65535)                 |
| - 🕒 DDNS<br>- 🕒 Time Zone<br>- 🚰 QOS/Bandwidth                                                 | SSH Enabled<br>SSH password:                                    | Image: Image: Image | (Min 5 char, Max 32 char) |
| Ping Test<br>Save/Reload Settings<br>Upgrade Firmware                                          | Apply                                                           |                                                                                                    |                           |
| Password Setup Information Logout                                                              |                                                                 |                                                                                                    |                           |

#### **HTTP Port**

The default http port is 80. For security concern, you can change the device's http port, to protect this web server from intrusion and attack.

- 1. Entering the port number you want to change in HTTP PORT field, then click Apply Changes button.
- 2. After apply change, you should re-login the web server. Type http://192.168.2.254:65500/ in URL field.

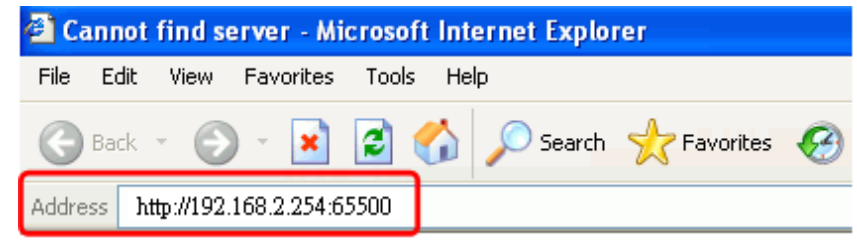

#### SSH Port

Check to enable SSH login. Input the password for SSH login.

#### **Upload Script**

You can upload your private script file or paste your script into the device.

| Quickly Start  Strings  TCP/IP  Management                                                                                                    | Upload Sci<br>This page allows you u<br>could not exceed 20 kt | <b>`ipt</b><br>pload a specified shell script file that will be executed automatically<br>). | in every boot time. The file size |
|----------------------------------------------------------------------------------------------------|----------------------------------------------------------------|----------------------------------------------------------------------------------------------|-----------------------------------|
| Miscellaneous     Upload Script     SNMP     DDNS     Time Zone                                                                                | Select Script File:                                            | ②躓 Upload Reset                                                                              |                                   |
| QOS/Bandwidth     System Log Setting     Ping Test     Save/Reload Settings     Upgrade Firmware     Password Setup     Information     Logout |                                                                |                                                                                              | *                                 |

#### SNMP

This device is compatible with SNMP v1/v2c and provides standard MIB II. Currently only the "public" community string is available and the modified settings by SNMP SET request will be lost after rebooting the device.

1. Enable SNMP and then enter IP Address of SNMP Manager in "Trap Receiver IP Address" field and Community String in System Community String field. Finally click Apply Changes button.

| - 🗀 Quickly Start    | This page is used to configure the<br>network protocol. | SNMP settings. You can get some of the system information via setting | the SNMP |
|----------------------|---------------------------------------------------------|-----------------------------------------------------------------------|----------|
| Wireless Settings    |                                                         |                                                                       |          |
| 🗖 Firewall           | SNMP                                                    | 🗹 Enable                                                              |          |
| 🚽 Management         | SNMP Read Community                                     | public                                                                |          |
| Miscellaneous        | SNMP Write Community                                    | private                                                               |          |
|                      | SNMP Trap Host                                          |                                                                       |          |
|                      | SNMP Trap Community                                     | public                                                                |          |
| Time Zone            | System Name:                                            | ZW5000                                                                |          |
| QOS/Bandwidth        | System Location:                                        | Somewhere                                                             |          |
| System Log Setting   | System Contact:                                         | Someone                                                               |          |
| Save/Reload Settings | Trap Receiver IP Address1:                              | 192.168.2.11                                                          |          |
| Upgrade Firmware     | Address1 Community String:                              | peter01                                                               |          |
| Password Setup       | Trap Receiver IP Address2:                              | 192.168.2.12                                                          |          |
| Information          | Address2 Community String:                              | peter02                                                               |          |
|                      | Trap Receiver IP Address3:                              | 192.168.2.13                                                          |          |
|                      | Address3 Community String:                              | peter03                                                               |          |
|                      | Apply                                                   |                                                                       |          |

| Label                    | Description                                |
|--------------------------|--------------------------------------------|
| SNMP Read Community      | This string is for SNMP Get-Request for    |
|                          | accessing the device.                      |
| SNMP Write Community     | This string is for SNMP Set-Request for    |
|                          | accessing the device.                      |
| SNMP Trap Host           | Setup the Trap host for sending the SNMP   |
|                          | event.                                     |
| SNMP Trap Community      | Setup the string for the trap community.   |
| System Name              | Type the Name which is the name of         |
|                          | device.                                    |
| System Location          | Type the Location which is location of     |
|                          | device                                     |
| System Contact           | Type the Name which is person or group     |
|                          | when the device has problem can find       |
|                          | they.                                      |
| Trap Receiver IP Address | Type the IP Address which is address of    |
|                          | SNMP Manager. There are three different    |
|                          | Trap Receiver IP Addresses allowed.        |
| Addresss1 Community      | This string allows receiving trap from the |
| String                   | device. There are three respective string  |
|                          | for setup.                                 |

2. Following Table describes the SNMP configuration parameter

# 3. SNMP Traps

| Traps                    | Description                                |
|--------------------------|--------------------------------------------|
| coldStart(0)             | The trap from device after reboot the      |
|                          | device                                     |
| linkDown(2)              | The trap is sent when any of the links are |
|                          | down. See the following table.             |
| linkup(3)                | The trap is sent when any of the links are |
|                          | UP. See the following table.               |
| authenticationFailure(4) | The trap is sent when the device receiving |
|                          | gets or sets requirement with wrong        |
|                          | community.                                 |

# 4. Private MIBs

| OID              | Description                     |
|------------------|---------------------------------|
| 1.3.6.1.4.1.99.1 | Mode, Operation Mode in device. |
| 1.3.6.1.4.1.99.2 | SSID, SSID of the device        |

| 1.3.6.1.4.1.99.3 | Channel, Channel of the device in WLAN    |
|------------------|-------------------------------------------|
| 1.3.6.1.4.1.99.4 | Band, 802.11g / 802.11b only              |
| 1.3.6.1.4.1.99.5 | RSSI, Receive Signal Strength Index       |
|                  | (Support AP and Client RSSI)              |
| 1.3.6.1.4.1.99.6 | Active_Clients, The number of associate   |
|                  | clients                                   |
| 1.3.6.1.4.1.99.7 | Active_Clients_List, Client's Information |
|                  | (MAC Address, Data Rate, RSSIetc)         |
| 1.3.6.1.4.1.99.8 | Encryption, Encryption type of device in  |
|                  | Wireless Network                          |

## 1.3.6.1.4.1.99.1 - Mode

| .1.3.6.1.4.1.99.1.2.1   | MODE                    |
|-------------------------|-------------------------|
| .1.3.6.1.4.1.99.1.3.1   | /bin/flash snmpget MODE |
| .1.3.6.1.4.1.99.1.100.1 | 0                       |
| .1.3.6.1.4.1.99.1.101.1 | AP - Bridge             |

#### 1.3.6.1.4.1.99.2 - SSID

| .1.3.6.1.4.1.99.2.2.1   | SSID                    |
|-------------------------|-------------------------|
| .1.3.6.1.4.1.99.2.3.1   | /bin/flash snmpget SSID |
| .1.3.6.1.4.1.99.2.100.1 | 0                       |
| .1.3.6.1.4.1.99.2.101.1 | hank                    |

## 1.3.6.1.4.1.99.3 - Channel

| .1.3.6.1.4.1.99.3.1.1   | 1                          |
|-------------------------|----------------------------|
| .1.3.6.1.4.1.99.3.2.1   | CHANNEL                    |
| .1.3.6.1.4.1.99.3.3.1   | /bin/flash snmpget CHANNEL |
| .1.3.6.1.4.1.99.3.100.1 | 0                          |
| .1.3.6.1.4.1.99.3.101.1 | 11                         |

## 1.3.6.1.4.1.99.4 - Band

| .1.3.6.1.4.1.99.4.2.1   | BAND                    |
|-------------------------|-------------------------|
| .1.3.6.1.4.1.99.4.3.1   | /bin/flash snmpget BAND |
| .1.3.6.1.4.1.99.4.100.1 | 0                       |
| .1.3.6.1.4.1.99.4.101.1 | 802.11bg                |

## 1.3.6.1.4.1.99.5 - RSSI

| .1.3.6.1.4.1.99.5.2.1   | RSSI                    |
|-------------------------|-------------------------|
| .1.3.6.1.4.1.99.5.3.1   | /bin/flash snmpget RSSI |
| .1.3.6.1.4.1.99.5.100.1 | 0                       |
| .1.3.6.1.4.1.99.5.101.1 | 100                     |

#### 1.3.6.1.4.1.99.6 - Active\_Clients

| .1.3.6.1.4.1.99.6.2.1   | ACTIVE_CLIENTS                    |
|-------------------------|-----------------------------------|
| .1.3.6.1.4.1.99.6.3.1   | /bin/flash snmpget ACTIVE_CLIENTS |
| .1.3.6.1.4.1.99.6.100.1 | 0                                 |
| .1.3.6.1.4.1.99.6.101.1 | 1                                 |

#### 1.3.6.1.4.1.99.7 - Active\_Clients\_List

| .1.3.6.1.4.1.99.7.2.1   | ACTIVE_CLIENTS_LIST                                |
|-------------------------|----------------------------------------------------|
| .1.3.6.1.4.1.99.7.3.1   | /bin/flash snmpget ACTIVE_CLIENTS_LIST             |
| .1.3.6.1.4.1.99.7.100.1 | 0 MAC Data Rate RSSI                               |
| .1.3.6.1.4.1.99.7.101.1 | 00:13:02:03:51:5e 102,125 (54 no,300 (57(-55 dbm)) |

#### 1.3.6.1.4.1.99.8 - Encryption

| .1.3.6.1.4.1.99.8.2.1   | ENCRYPTION                    |
|-------------------------|-------------------------------|
| .1.3.6.1.4.1.99.8.3.1   | /bin/flash snmpget ENCRYPTION |
| .1.3.6.1.4.1.99.8.100.1 | O AP-WEP                      |
| .1.3.6.1.4.1.99.8.101.1 | WEP(AP), Disabled(WDS)        |

#### DDNS

If you want to access the device from Internet with the dynamic IP (DHCP, PPPoE) WAN of the device, you can use the DDNS function. First you go to the web site of DDNS to register a DDNS account. Then setup the information in the DDNS page of the device. The device will update the current IP Address when it changes to DDNS site. Through DDNS service, the user can use the same URL to connect to the device even the IP Address is changing.

| <ul> <li>Wireless Settings</li> <li>TCP/IP</li> <li>Firewall</li> <li>Management</li> </ul>                                                                                                    | Dynamic DNS S<br>Dynamic DNS is a service, that<br>(possibly everchanging) IP-addro                               | Setting<br>provides you with a valid, unchanging, internet domain name (an URL) to go with that<br>ess.                                                                                                    |
|----------------------------------------------------------------------------------------------------|----------------------------------------------------------------------------------------------------|----------------------------------------------------------------------------------------------------|
| Miscellaneous<br>Miscellaneous<br>SIMP<br>DDNS<br>Time Zone<br>QOS/Bandwidth<br>System Log Setting<br>Ping Test<br>Save/Reload Settings<br>Upgrade Firmware<br>Password Setup<br>Information<br>Logout | DDNS<br>DDNS Server Type<br>DDNS Username<br>DDNS Password<br>Confirmed Password<br>Hostname to register<br>Apply | <pre> Image: Second second se</pre> |

### Time Zone

If the device connects to the Internet, it will update the time automatically. If doesn't, you can manually setup the time.

| Vireless Settings<br><sup>-</sup> CP/IP | Time Zone Se               | etting                    |                                                             |
|-----------------------------------------|----------------------------|---------------------------|-------------------------------------------------------------|
| irewall                                 | You can maintain the syste | m time by synchronizing v | with a public time server over the internet.                |
| Aanagement<br>Miscellaneous             | Date Time Set By           | Manual Time S             | etting () NTP Time Server                                   |
| Upload Script                           | Time Zone                  | (GMT+08:00) Beij          | ing, Chongqing, Hong Kong, Urumqi, Perth, Singapore, Taipei |
|                                         | Daylight Saving            |                           |                                                             |
| Time Zone                               | NTP Update Interval        | 24                        | hours (11000, default:24)                                   |
| QOS/Bandwidth                           | NTP Server 1               | pool.ntp.org              |                                                             |
| System Log Setting                      | NTP Server 2               |                           |                                                             |
| Ping Test                               |                            |                           |                                                             |
| Save/Reload Settings                    | Apply                      |                           |                                                             |
| Upgrade Firmware                        |                            |                           |                                                             |
| Password Setup                          |                            |                           |                                                             |

### QoS / Bandwidth setting

You can select one between Bandwidth and QoS. Select "Disable" to disable this function.

#### Bandwidth

This functionality can control Bandwidth of Up/Downstream.

Enable Bandwidth Control and then enter Upload Bandwidth, Latency and Download Bandwidth in the specific field.

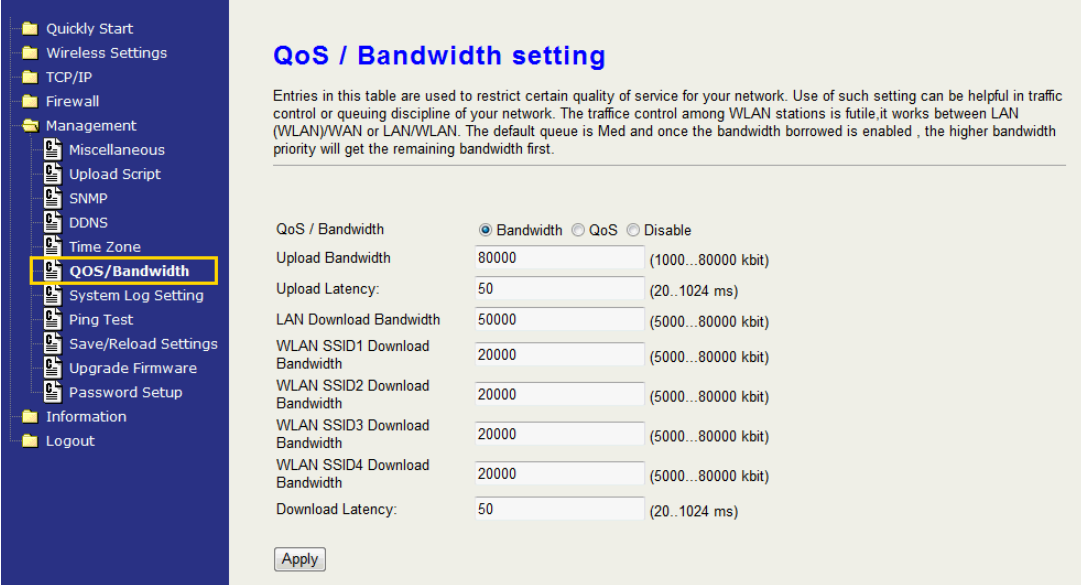

#### Parameter Definition

| Label               | Description                                     |
|---------------------|-------------------------------------------------|
| Upload Bandwidth    | Similar a buffer to limit the Upstream          |
|                     | throughput.                                     |
| Upload Latency      | Similar a waiting time the data queuing- time.  |
| LAN Download        | Similar a buffer to limit the Downstream        |
| Bandwidth           | throughput for LAN.                             |
| WLAN SSID1 Download | Similar a buffer to limit the Downstream        |
| Bandwidth           | throughput for the WLAN. If multi-SSID is       |
|                     | enabled, there will be respective text field of |

|                  | download bandwidth for every SSID.             |
|------------------|------------------------------------------------|
| Download Latency | Similar a waiting time the data queuing- time. |

## QoS

QoS allows you to specify some rules, to ensure the quality of service in your network. Such as use Bandwidth Priority concept to allocate bandwidth. This function can be helpful in shaping and queuing traffic from LAN (WLAN) to WAN or LAN to WLAN, but not WLAN to WLAN.

| Quickly Start  Wireless Settings  TCP/IP  Firewall  Miscellaneous  Upload Script  SNMP  DDNS  Time Zone  System Log Setting  Cos Tana Tana | QoS / Bandw<br>Entries in this table are usc<br>control or queuing disciplin<br>(WLAN/WLA<br>priority will get the remainin<br>QoS / Bandwidth<br>Upload Bandwidth<br>LAN Download Bandwidth | ridth se<br>ed to restrict c<br>e of your netw<br>N. The default<br>g bandwidth fi<br>© Bandh<br>80000<br>50000 | etting<br>ertain quality of serv<br>ork. The traffice cont<br>ret uqueue is Med and of<br>rst.<br>width @ QoS © Dir<br>(1<br>(5) | ice for your net<br>rol among WLJ<br>once the bandw<br>sable<br>00080000 kb<br>00080000 kb | work. Use of<br>NV stations is<br>idth borrowed<br>itt) | such setting ca<br>f futile,it works<br>d is enabled , tl | an be helpful in tra<br>between LAN<br>he higher bandwid | ffic<br>th        |         |               |
|----------------------------------------------------------------------------------------------------|----------------------------------------------------------------------------------------------------|----------------------------------------------------------------------------------------------------|----------------------------------------------------------------------------------------------------|--------------------------------------------------------------------------------------------|---------------------------------------------------------|-----------------------------------------------------------|----------------------------------------------------------|-------------------|---------|---------------|
| Save/Reload Settings                                                                                                    | Apply                                                                                                    |                                                                                                    |                                                                                                    |                                                                                            |                                                         |                                                           |                                                          |                   |         |               |
| Password Setup                                                                                                    | Enable Dir                                                                                                    | SrcIP                                                                                                    | SrcPort DstIP                                                                                                    | DstPort                                                                                    | Pro                                                     | DSCP<br>(063)                                             | ri MinBand<br>(Kbit)                                     | MaxBand<br>(Kbit) | Comment | Action        |
| Logout                                                                                                    | Downlaod -                                                                                                    |                                                                                                    |                                                                                                    |                                                                                            | TCP 👻                                                   | Low                                                       | •                                                        |                   |         | Change<br>Add |

The following table describes the priorities that you can apply to bandwidth.

| Option           | Description                                         |
|------------------|-----------------------------------------------------|
| Upload Bandwidth | Speed of transmit data that from Ethernet interface |
|                  | to Wireless interface.                              |
| LAN Download     | Speed of transmit data that from LAN to WAN.        |
| Bandwidth        |                                                     |

| QoS Item       | Description                                     |
|----------------|-------------------------------------------------|
| SrcIP          | Input the Source IP Address                     |
| SrcPort        | Input the Source Port                           |
| DstIP          | Input the Destination IP Address                |
| DstPort        | Input the Destination Port                      |
| Pro            | Select the Protocol between TCP and UDP         |
| DSCP           | Select the DSCP from 0 to 63                    |
| Pri            | Select the Priority among Low, Medium, High and |
|                | Highest.                                        |
| MinBand (Kbit) | Input the minimum bandwidth.                    |
| MaxBand (Kbit) | Input the maximum bandwidth.                    |

## System Log Setting

The device supports the log function. Check the Enable checkbox to setup the details.

| Quickly Start     Wireless Settings     TCP/IP     Firewall                                                                                                    | System Log Set<br>This page can be used to enable                                                                                                    | system log and set remote log server.                                                                                                    |
|----------------------------------------------------------------------------------------------------|----------------------------------------------------------------------------------------------------|----------------------------------------------------------------------------------------------------|
| <ul> <li>Management</li> <li>Miscellaneous</li> <li>Upload Script</li> <li>SNMP</li> <li>DDNS</li> <li>Time Zone</li> <li>QOS/Bandwidth</li> <li>System Log Setting</li> <li>Ping Test</li> <li>Save/Reload Settings</li> <li>Upgrade Firmware</li> <li>Password Setup</li> <li>Information</li> <li>Logout</li> </ul> | System Log<br>Storage Type<br>Kernel Log Level<br>Total Log Size<br>Remote Log<br>Remote Log Server Address<br>Remote Log Server Port<br>Log to Remote and Local<br>Apply | <ul> <li>Enable</li> <li>RAM (default:RAM)</li> <li>4 Warning (default:4)</li> <li>4 (default:4)</li> <li>Enable</li> <li>your.syslog.server</li> <li>514 (165535, default:514)</li> <li>Enable</li> </ul> |

| Options                 | Description                             |
|-------------------------|-----------------------------------------|
| System Log              | Check to enable the log function.       |
| Storage Type            | Choose RAM or Flash to storage the log. |
| Kernel Log Level        | Click the drop-down box to choose one   |
|                         | log level.                              |
| Total Log Size          | Choose whether 4 or 8 KB to storage the |
|                         | log.                                    |
| Remote Log              | Check to enable the remote log.         |
| Remote Log Server       | Enter your Remote Log Server Address.   |
| Address                 |                                         |
| Remote Log Server Port  | Input the port number                   |
| Log to Remote and Local | Check save the log into system and      |
|                         | remote server.                          |

## **Ping Test**

Input the IP Address of any host in the network, and then click PING to ping it. You will see the ping result as below. You can use this function to check if the network passes through.

| Quickly Start     Wireless Settings     TCP/IP | PING Test                                                                                                    |    |
|------------------------------------------------|----------------------------------------------------------------------------------------------------|----|
| 📄 Firewall                                     | You could ping another host from device to check the network state.                                                          |    |
| 🛁 🔄 Management                                 |                                                                                                    |    |
| 📲 Miscellaneous                                | PING Destination 192 168 1 100                                                                                               |    |
| 🛛 🗳 Upload Script                              |                                                                                                    |    |
| SNMP                                           | PING                                                                                                    |    |
| DDNS                                           |                                                                                                    |    |
| 🔤 🔛 Time Zone                                  |                                                                                                    |    |
| 🚰 QOS/Bandwidth                                | PING 192.168.1.100 (192.168.1.100): 56 data bytes                                                                            |    |
| 🔤 🔛 System Log Setting                         | 84 bytes from 192.168.1.100: icmp_seq=0 tt1=128 time=776.5 m<br>84 bytes from 192.168.1.100: icmp_seq=1 tt1=128 time=230 6 m | 1S |
| 📲 Ping Test                                    | 84 bytes from 192.168.1.100: icmp seq=2 ttl=128 time=480.8 m                                                                 | າຣ |
| Save/Reload Settings                           |                                                                                                    |    |
| 🛛 🚰 Upgrade Firmware                           | 3 packets transmitted. 3 packets received. 0% packet loss                                                                    |    |
| Password Setup                                 | round-trip min/avg/max = 230.6/495.9/776.5 ms                                                                                |    |
| - Information                                  |                                                                                                    |    |
| 📄 Logout                                       |                                                                                                    |    |
|                                                |                                                                                                    |    |

#### **Save/Reload Settings**

#### **Reset Setting to Factory Default:**

Besides reset through pressing reset button, this device provides the Web-Browser interface to reset the configuration data. After resetting it, the current configuration data will be lost and restored to factory default value.

## Saving & Restoring Configuration Data

| <ul> <li>Quickly Start</li> <li>Wireless Settings</li> <li>TCP/IP</li> <li>Firewall</li> </ul>                                                                      | Save/Reload Settings<br>This page is used to configure the networking bandwidth. You can set the upstream and downstream data rate when the<br>device is set to client mode. |
|----------------------------------------------------------------------------------------------------|----------------------------------------------------------------------------------------------------|
| Management Management Miscellaneous Upload Script SMMP DDNS Time Zone QOS/Bandwidth System Log Setting Ping Test Upgrade Firmware Password Setup Information Logout | Save Settings to File: Save<br>Load Settings from File: Browse Pestore<br>Reset Settings to Default: Set                                                                     |

To save & restore configuration data of device, just assign the target filename with full path at your local host, then you can backup configuration data to local host or restore configuration data to the device.

#### **Upgrade Firmware**

The simplest and safest way for upgrading the firmware for an end-user

is the Web-Browser upgrading interface. It will check the firmware checksum and signature, and the wrong firmware won't be accepted. After upgrading, the device will reboot and please note that depends on the version of firmware, the upgrading may cause the device configuration to be restored to the factory default setting, and the original configuration data will be lost!

To upgrade firmware, just assign the file name with full path then click "Upload" button in the following page.

| Quickly Start     Wireless Settings     TCP/IP     Firewall     Management     Miscellappour                                                                                                    | Upgrade Firmwa<br>This page allows you upgrade the A<br>upload because it may crash the sy<br>functions such like Log/IPsec | re<br>access Point firmware to new version. Please note, do not power off the device during the<br>rstem. If free memory is not enough for uploading, please temporarily turn off some |
|----------------------------------------------------------------------------------------------------|----------------------------------------------------------------------------------------------------|----------------------------------------------------------------------------------------------------|
| Miscentreous<br>Upload Script<br>SNMP<br>DDNS<br>Context<br>QOS/Bandwidth<br>System Log Setting<br>Ping Test<br>Save/Reload Settings<br>Upgrade Firmware<br>Password Setup<br>Information<br>Logout | Firmware File                                                                                                    | ②覽 Upload Reset                                                                                                    |

#### **Password Setup**

Edit the password for multiple user level login, including admin, user and guest. Each level has different authority for accessing and configures this device. Please refer the tables below for the configurable page for every level.

| Quickly Start<br>Wireless Settings<br>TCP/IP | Passw                       | ord Setup                      |                              |                            |                       |
|----------------------------------------------|-----------------------------|--------------------------------|------------------------------|----------------------------|-----------------------|
| 📄 Firewall                                   | This page is the protection | used to set the account to acc | ess the web server of Access | Point. Empty user name and | password will disable |
| 🔁 Management                                 |                             |                                |                              |                            |                       |
| 📲 Miscellaneous                              |                             |                                |                              |                            |                       |
| 🖳 🚰 Upload Script                            |                             |                                |                              |                            |                       |
| SNMP                                         | Access Leve                 | I Username                     | Password                     | Confirm Password           | Action                |
| DDNS                                         | admin 👻                     |                                |                              |                            | Change Add            |
| Time Zone                                    | admin                       | root                           |                              | ****                       | Edit Delete           |
| QOS/Bandwidth                                | user                        | user                           |                              | ****                       | Edit Delete           |
| System Log Setting                           |                             |                                |                              | ****                       |                       |
| Ping Test                                    | guest                       | guest                          |                              |                            | Edit Delete           |
| Save/Reload Settings                         |                             |                                |                              |                            |                       |
| 📲 Upgrade Firmware                           |                             |                                |                              |                            |                       |
| Password Setup                               |                             |                                |                              |                            |                       |
| Information                                  |                             |                                |                              |                            |                       |
| <b>N</b>                                     |                             |                                |                              |                            |                       |

| The configurable page for "Admin" level account |                             |  |  |
|-------------------------------------------------|-----------------------------|--|--|
| Main Category                                   | Sub page                    |  |  |
| All pages are configurable.                     | All pages are configurable. |  |  |

| The configurable page for "Guest" level account |                      |  |
|-------------------------------------------------|----------------------|--|
| Main Category Sub page                          |                      |  |
| Management                                      | Ping Test            |  |
| Information                                     | System Information   |  |
|                                                 | Wireless Information |  |
|                                                 | Routing Table        |  |
|                                                 | Packet Statics       |  |
| Logout                                          | Logout               |  |

| The configurable page for "User" level account |                      |  |  |
|------------------------------------------------|----------------------|--|--|
| Main Category                                  | Sub page             |  |  |
| Wireless Settings                              | Advanced Settings    |  |  |
|                                                | Site Survey          |  |  |
| TCP/IP                                         | UPnP                 |  |  |
| Management                                     | SNMP                 |  |  |
|                                                | DDNS                 |  |  |
|                                                | Time Zone            |  |  |
|                                                | System Log Setting   |  |  |
|                                                | Ping Test            |  |  |
|                                                | Password Setup       |  |  |
| Information                                    | System Information   |  |  |
|                                                | Wireless Information |  |  |
|                                                | Routing Table        |  |  |
|                                                | Packet Statics       |  |  |
|                                                | System Log           |  |  |

# The Information

You can view the following information's including: system information, wireless information, Routing Table, Packet Statistics and System log in the

#### category.

### **System Information**

Click to view the information about the device.

| Quickly Start  Vireless Settings  TCP/IP  Firewall  Management  Information | System information<br>This page shows the current status and<br>Sy | <b>NS</b><br>some basic settings of the device. |
|-----------------------------------------------------------------------------|--------------------------------------------------------------------|-------------------------------------------------|
| System Information                                                          | Device Mode                                                        | Router                                          |
| Wireless Information                                                        | Model Name                                                         | ZW 5000                                         |
|                                                                             | Firmware Version                                                   | 1.0.3 20080514                                  |
|                                                                             | Host Name                                                          | slackco.zintech.com.tw                          |
|                                                                             | System Date                                                        | 1970-01-01 08:56:34                             |
|                                                                             | Up Time                                                            | 11 min                                          |
|                                                                             | WAN Co                                                             | onfiguration                                    |
|                                                                             | IP Assignment                                                      | Static IP                                       |
|                                                                             | IP Address                                                         | 192.168.2.47                                    |
|                                                                             | Subnet Mask                                                        | 255.255.255.0                                   |
|                                                                             | Gateway Address                                                    | 192.168.2.204                                   |
|                                                                             | DNS 1 (Primary)                                                    | 168.95.1.1                                      |
|                                                                             | DNS 2 (Secondary)                                                  | 168.95.192.1                                    |
|                                                                             | Ethernet MAC Address                                               | 00:05:9E:8A:D9:88                               |

### **Wireless Information**

Click to view the wireless information about the device.

| Quickly Start<br>Wireless Settings<br>TCP/IP<br>Firewall<br>Management | Wireless Status<br>This page shows the current wireless statu | is of the device. |
|------------------------------------------------------------------------|---------------------------------------------------------------|-------------------|
| Information                                                            | Wireless Co                                                   | nfiguration       |
| System Information                                                     | Mode                                                          | AP+WDS            |
| Wireless Information                                                   | Band                                                          | 2.4Ghz b+g+n      |
| Routing Table                                                          | SSID                                                          | ZW5000-1          |
|                                                                        | Channel                                                       | 8                 |
|                                                                        | Encryption                                                    | open-none         |
|                                                                        | BSSID                                                         | 00:05:9e:8a:d9:1c |
|                                                                        | Associated Clients                                            | 0                 |

## **Routing Table**

Click to view the Routing Table on the device.

| Quickly Start Wireless Settings TCP/IP Firewall Management | Routing Ta<br>This page shows the co | uble          | device.       |       |        |     |     |       |
|------------------------------------------------------------|--------------------------------------|---------------|---------------|-------|--------|-----|-----|-------|
| 🔁 Information                                              | Destination                          | Gateway       | Netmask       | Flags | Metric | Ref | Use | lface |
| System Information                                         | 192.168.2.0                          | 0.0.0.0       | 255.255.255.0 | U     | 0      | 0   | 0   | eth0  |
| Wireless Information                                       | 192.168.1.0                          | 0.0.0.0       | 255.255.255.0 | U     | 0      | 0   | 0   | br0   |
| Routing Table                                              | 0.0.0.0                              | 192.168.2.204 | 0.0.0.0       | UG    | 0      | 0   | 0   | eth0  |
| Packet Statistics                                          |                                      |               |               |       |        |     |     |       |
| System Log                                                 |                                      |               |               |       |        |     |     |       |
| 🗎 Logout                                                   |                                      |               |               |       |        |     |     |       |

## Packet Statics

#### Click to view the packet statics.

| Wireless Settings<br>TCP/IP<br>Firewall | Statistics<br>This page shows the | S<br>he packet counters f | or transmission and | reception regardir | ng to wireless and | Ethernet netwo | orks.     |
|-----------------------------------------|-----------------------------------|---------------------------|---------------------|--------------------|--------------------|----------------|-----------|
| Information                             | Interface                         | Recy Bytes                | Send Bytes          | Recy Pkts          | Send Pkts          | Recy Errs      | Send Errs |
| System Information                      | br0                               | 82761                     | 496064              | 694                | 786                | 0              | 0         |
| Wireless Information                    | eth0                              | 0                         | 2604                | 0                  | 62                 | 0              | 0         |
| Routing Table                           | eth1                              | 98762                     | 515824              | 730                | 1166               | 0              | 0         |
| Packet Statistics                       | lo                                | 2334                      | 2334                | 27                 | 27                 | 0              | 0         |
| System Log                              | uden0                             | 20067                     | 99903               | 779                | 0                  | 0              | 0         |

# System Log

Click to view the log on the device. Click the drop down box of "priority" or "category" to filter the log. Click "Refresh" to apply the filter.

| <ul> <li>Quickly Start</li> <li>Wireless Settings</li> <li>TCP/IP</li> <li>Firewall</li> <li>Management</li> </ul>                                                              | System Log<br>This page shows the system log messag        | ies.                              |      |
|----------------------------------------------------------------------------------------------------|------------------------------------------------------------|-----------------------------------|------|
| <ul> <li>Information</li> <li>System Information</li> <li>Wireless Information</li> <li>Routing Table</li> <li>Packet Statistics</li> <li>System Log</li> <li>Logout</li> </ul> | Priority: All Category: All<br>Date Time Facility Priority | System Log<br>Refresh<br>Category | Info |

# Logout

#### Logout

Click the Logout button to log out the current account.

### Reboot

The "Guest" account cannot be seen in this page. Click the reboot button to reboot the device.

| ZW-5310 Specification    |                                                      |  |  |
|--------------------------|------------------------------------------------------|--|--|
| <b>RF SPECIFICATIONS</b> |                                                      |  |  |
| Frequency range          | 2.4 ~ 2.484 GHz                                      |  |  |
|                          | 5.15~5.26, 5.725~5.825 GHz                           |  |  |
| 802.11g TX power         | 14dBm ± 1dB @ 54Mbps                                 |  |  |
| 802.11b TX power         | 17dBm ± 1dB @ 11Mbps                                 |  |  |
| 802.11a TX power         | 12dBm ± 1dB @ 54Mbps                                 |  |  |
| 802.11n(20MHz)           | -70dBm ± 2dB @ 130Mbps                               |  |  |
| sensitivity              |                                                      |  |  |
| 802.11n(40MHz)           | -66dBm ± 2dB @ 270Mbps                               |  |  |
| sensitivity              |                                                      |  |  |
| 802.11g RX sensitivity   | -74dBm ± 2dB @ 54Mbps                                |  |  |
| 802.11b RX sensitivity   | -89dBm ± 2dB @ 11Mbps                                |  |  |
| 802.11a RX sensitivity   | -73dBm ± 2dB @ 54Mbps                                |  |  |
| Data Rate                |                                                      |  |  |
| 802.11n (20MHz)          | 130/117/104/78/65/58/52/39/26/19.5/13/6.5Mbps        |  |  |
| 802.11n (40MHz)          | 270/243/216/162/135/121.5/108/81/54/40.5/27/13.5Mbps |  |  |
| 802.11 a/g               | 54 / 48 / 36 / 24 / 18 / 12 / 9 / 6Mbps              |  |  |
| 802.11 b                 | 11 / 5.5 / 2 / 1Mbps                                 |  |  |
| ANTENNA Connector        | Reversed Polarity SMA Male X 3                       |  |  |
| Operating                | Temperature 0~50 C                                   |  |  |
| Environment              | Humidity 10~90% (non-condensing)                     |  |  |
| LED Indicators           | WAN(Orange), LAN x 4(Green), WLAN                    |  |  |
|                          | (Green), Power (Red), WPS (Blue)                     |  |  |
| Button                   | WPS in the front panel, Reset in the back panel      |  |  |
| Ethernet port            | WAN: 10/100Mbps x1 port, RJ-45, Auto MDI/MDI-X       |  |  |
|                          | LAN: 10/100Mbps x4 ports, RJ-45, Auto MDI/MDI-X      |  |  |
| Power Consumption        | 12Vdc +/- 5% ; 1.5A                                  |  |  |
| Standards                | WLAN: IEEE 802.11 a/b/g, IEEE 802.11 n Draft 2.0,    |  |  |
|                          | IEEE 802.11 h                                        |  |  |
|                          | LAN: IEEE 802.3, IEEE 802.3u, IEEE 802.3x, IEEE      |  |  |
|                          | 802.11d                                              |  |  |
| Operating Mode           | Wireless Access Point Multi-SSID (Up to 4 SSID)      |  |  |
|                          | AP Client (WISP or Bridge mode)                      |  |  |
|                          | WDS (P-to-P , P-to-MP Bridge)                        |  |  |
| Security                 | Password Protection                                  |  |  |
|                          | MAC filtering                                        |  |  |

|                  | Hidden SSID Broadcast                            |  |  |
|------------------|--------------------------------------------------|--|--|
|                  | 64 / 128-bit WEP Encryption                      |  |  |
|                  | WPS Push Button and PIN Code                     |  |  |
|                  | WPA for 802.1x and WPA-PSK                       |  |  |
|                  | WPA2 / IEEE 802.11i                              |  |  |
| Software Feature | WLAN: b/g protection, Block WLAN Relay, Tx Burst |  |  |
|                  | Tx Short Preamble, Packet Aggregation, HT        |  |  |
|                  | Operation mode, HT Guard Interval, HT Tx         |  |  |
|                  | Aggregate MSDU, MAC ACL, Site Survey.            |  |  |
|                  | WAN: MAC Clone, Static IP/DHCP/PPPoE/PPTP,       |  |  |
|                  | MTU.                                             |  |  |
|                  | LAN: DNS relay, 802.11d Spanning Tree, UPNP,     |  |  |
|                  | DHCP server.                                     |  |  |
|                  | Routing: Dynamic Route (RIP 2), Static Route.    |  |  |
|                  | Firewall: NAT, IPSec Pass Through, PPTP Pass     |  |  |
|                  | Through, L2TP Pass Through, Port                 |  |  |
|                  | Fielding IP Fielding, MAC Filtering, Port        |  |  |
|                  | Forwarding, DMZ.                                 |  |  |
|                  | Management: configurable http port, SSH, Private |  |  |
|                  | Script, SNMP v2c, DDNS, NTP client,              |  |  |
|                  | QoS/Bandwidth, System log, Ping                  |  |  |
|                  | Test, Upload config file, Firmware               |  |  |
|                  | upgrade, Multiple password.                      |  |  |